# 應用學習系統用戶手冊 (供學校使用)

#### 教育局課程發展處應用學習組

版本 1.1

# 應用學習系統用戶手冊

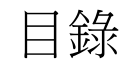

|     |                           | 頁碼 |
|-----|---------------------------|----|
| 1.  | 初始設定及委派使用者                | 3  |
| 2.  | 從雲端校管系統匯入學生資料             | 5  |
| 3.  | 學校聯絡人資料                   | 6  |
| 4.  | 學校報名(模式二)                 | 7  |
| 5.  | 學生報名(模式一及模式二)依課程          | 10 |
| 6.  | 學生報名(模式一及模式二)整批處理         | 13 |
| 7.  | 入讀學生摘要及甄選結果               | 15 |
| 8.  | 學校功能—出席報告、學生評估報告          | 17 |
| 9.  | 學校功能一學生人數確認               | 19 |
| 10. | 學校功能一學生離校                 | 23 |
| 11. | 匯出應用學習學生資料到雲端校管系統         | 25 |
| 12. | <u> 導引課程報名:(一)為個別學生報名</u> | 37 |
| 13. | <u>導引課程報名:(二)批次導入</u>     | 30 |
| 14. | <u>導引課程報名:報名摘要</u>        | 35 |
|     |                           |    |

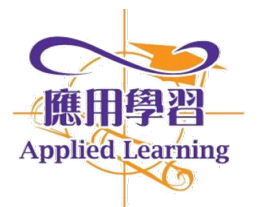

#### 1. 初始設定及委派使用者

請先登入系統(連結: <u>https://apl2.edb.gov.hk</u>),進行初始設定及委派使用者

| 210 教育局<br>Education Bureau                                                                    |                                                                                                    |  |
|------------------------------------------------------------------------------------------------|----------------------------------------------------------------------------------------------------|--|
| Common Log-On System<br>統一登入系統 (CLO)                                                           | 使用校長帳號作初始設定                                                                                                    |  |
| Password/密碼<br>Logon / 登入 FAQs/常見問題<br>Eorgot Username/Password<br>定21日52日/短期                  | <ul> <li>Measures are as follows:</li> <li>Avoid logging on system using public/shared computers or through unsecured networks.</li> <li>After logging on, do not leave the computer unattended without proper security measures.</li> <li>Log out after used and close all browsers immediately so that others cannot gain unauthorized access.</li> </ul> |  |
| 警方便登入<br>Login with iAM Smart More Info / 了解更多<br>Self Register/自助註冊                           | 教育局應用系統存有敏感的個人資料,必須小心處理、建議預防措施<br>如下:<br>• 請勿使用公共/共用電腦或透過不可靠的網絡登入。<br>• 登入後,請勿在沒有合逸保安措施下離開你的電腦。<br>• 使用後立即登出並顧閉所有瀏覽器,以防止其他人士非法登入。                                                                                                    |  |
| Click <u>here</u> to register a new e-Services Portal School<br>Account<br>按此註冊新的電子化服務入門網站學校戶口 | <ul> <li><u>CLO UAT environment.</u></li> <li>Schools may dick here for details of using CLO, including logging on, delegating school user to be school representative and registering a CLO US er account, etc.</li> <li>学校可能比测度有關 (統一登入系統) 的操作说明,包括戶口登入、委任學校代表和自行登记戶口等。</li> </ul>                                                                        |  |

| Applied Learning System (School/CP Desk | ) 應用學習報                                                                                                    | 名 ▼ 應用學習中;                                            | 文 (非華語學生                                                                                                    | 適用)報名▼ 導引課程報名▼                                                                                | ● 學校功能 ▼ 登入 ·                                                                                                    | Eng   中                                                                                 |                                                                         |              |      |
|-----------------------------------------|----------------------------------------------------------------------------------------------------|-------------------------------------------------------|----------------------------------------------------------------------------------------------------|-----------------------------------------------------------------------------------------------|----------------------------------------------------------------------------------------------------|-----------------------------------------------------------------------------------------|-------------------------------------------------------------------------|--------------|------|
|                                         |                                                                                                    |                                                       |                                                                                                    |                                                                                               | 學校使用者設定                                                                                                    |                                                                                         |                                                                         |              |      |
|                                         | A REAL PROPERTY AND A REAL PROPERTY AND A REAL |                                                       |                                                                                                    |                                                                                               | 從雲端校菅系統進人                                                                                                    | 學生資料                                                                                    |                                                                         |              |      |
|                                         | 教育<br>Educ                                                                                                    | ā局,<br>cation Bureau                                  | Applie                                                                                                    | d Learning Syste                                                                              | In 即時報告<br>出席報告(每月)<br>出席報告(多月)                                                                                                    |                                                                                         |                                                                         |              |      |
|                                         | Logged in As                                                                                                    |                                                       |                                                                                                    |                                                                                               | 學生評估報告                                                                                                    |                                                                                         |                                                                         |              |      |
|                                         | Login Time                                                                                                    |                                                       |                                                                                                    |                                                                                               | 報告<br>Download CloudSAM                                                                                                    | 1S Report                                                                               |                                                                         |              |      |
|                                         | Application Versic                                                                                                    | on 1.5.3 (202406                                      | 241000)                                                                                                    |                                                                                               | 學生人數確認<br>與什麼好                                                                                                    |                                                                                         |                                                                         |              |      |
|                                         |                                                                                                    |                                                       |                                                                                                    |                                                                                               |                                                                                                    |                                                                                         |                                                                         |              | <br> |
| Applied Learning System (School/CP Des  | :k) 應用學習                                                                                                    | 報名 ▼ 應用學習□                                            | 中文 (非華語學                                                                                                    | 生適用)報名 ▼ 導引課程報名                                                                               | <ul> <li>學校功能 ▼ 登/</li> </ul>                                                                                                    | Eng   中                                                                                 |                                                                         |              |      |
| Applied Learning System (School/CP Des  | .k) 應用學習<br>首頁 / 學校使用者設                                                                                                    | 報名 ▼ 應用學習。<br>定                                       | 中文 (非華語學                                                                                                    | 生適用)報名 ▼ 導引課程報名                                                                               | <ul> <li>學校功能 ▼ 登)</li> </ul>                                                                                                    | Eng   中                                                                                 |                                                                         |              |      |
| Applied Learning System (School/CP De   | <ul> <li>.k) 應用學習</li> <li>首頁 / 學校使用者設</li> <li>使用者名稱</li> </ul>                                                                                                    | <b>報名 ▼ 應用學習</b> □<br>定                               | 中文 (非華語學                                                                                                    | 生適用)報名 - 導引課程報名                                                                               | <ul> <li>學校功能 ▼ 登方</li> </ul>                                                                                                    | Fng   中                                                                                 |                                                                         |              |      |
| Applied Learning System (School/CP De   | 應用學習       首頁 / 學校使用者設       使用者名稱       使用者角色                                                                                                    | <b>嚴名 ▼ 應用學習</b><br>定<br>(任何)                         | 中文 (非 華語學<br>◆                                                                                                    | (生適用)報名 ▼ 導引課程報名<br>携尋                                                                        | <ul> <li>● 學校功能 ● 登力</li> </ul>                                                                                                    | Eng  中                                                                                  |                                                                         |              |      |
| Applied Learning System (School/CP De:  | 應用學習           首頁 / 學校使用者設           使用者名稱           使用者角色           使用者名稱                                                                                                    | <b>服名 • 應用學習</b><br>定<br>(任何)                         | 中文 (非華語學<br>◆                                                                                                    | 生適用)報名 ▼ 導引課程報名<br>捜尋                                                                         | <ul> <li>學校功態</li> <li>登入</li> </ul>                                                                                                    | • <sup>Engl 中</sup>                                                                     | 圭新戶口                                                                    | 1,按          |      |
| Applied Learning System (School/CP De   | 應用學習       首頁 / 學校使用者設       使用者名稱       使用者名稱       使用者名稱       使用者名稱       使用者名稱       使用者名稱                                                                                                    | 服名 · 應用學習。 定 (任何) (Any)                               | 中文 (非華語學<br>                                                                                                    | 生適用)報名 ▼ 導引課程報名<br>搜尋                                                                         | <ul> <li>         ・          ●校功能         ・         ・         至         )  </li> </ul>                                                                                                    |                                                                                         | 書新戶□<br>■田考〕                                                            | l,按<br>按鈕    |      |
| Applied Learning System (School/CP De   | 應用學習       首頁 / 學校使用者設       使用者名稱       使用者名稱       使用者名稱       使用者角色       使用者角色                                                                                                    | 服名 · 應用學習。 定 (任何)  (Any)  (任何)                        | 中文 (非華語學<br>                                                                                                    | 生適用)報名 ▼ 導引課程報名<br>搜尋                                                                         | <ul> <li>         ・          ●校功能         ・         ・         う         ・</li></ul>                                                                                                    | 、<br>「需創び<br>新増(                                                                        | ≛新戶□<br><b>吏用者</b> 〕                                                    | ,<br>按<br>按鈕 |      |
| Applied Learning System (School/CP De   | <ul> <li>株) 應用學習</li> <li>首頁 / 學校使用者說</li> <li>使用者名稱</li> <li>使用者名稱</li> <li>使用者角色</li> <li>使用者角色</li> <li>使用者角色</li> <li>使用者角色</li> </ul>                                                                                                    | 服名 • 應用學習。 定 (任何)  (Any) (任何)  使用者角色 ◆                | 中文 (非華語學<br>◆<br>已啓用 ◆                                                                                                    | 生適用)報名 ▼ 導引課程報名<br>搜尋<br>最後登入時間 ◆                                                             | <ul> <li>學校功態</li> <li>登入</li> <li>公</li> <li>(人口)</li> <li>(人口)</li> <li>(人口</li></ul> | 、 <sup>Eng</sup> ↓ <sup>中</sup><br> 需創(<br><mark>新増(</mark><br><sup>更新者</sup> ●         | ≢新戶□<br><b>吏用者</b> 〕                                                    | ,按<br>按鈕     |      |
| Applied Learning System (School/CP De   | (應用學習) 首頁 / 學校使用者說 使用者名稱 使用者名稱 使用者名稱 使用者角色 使用者角色 使用者角色 使用者角色 使用者角色 使用者角色                                                                                                    | 服名 • 應用學習。 定 (任何) (Any) (任何)  使用者角色 學校使用者             | 中文 (非華語學<br>◆                                                                                                    | 生適用)報名 ▼<br>導引課程報名<br>搜尋<br><u>最後登入時間</u><br>2024/05/20 11:15:09                              | <ul> <li>         ・          ●校功能         ・         <ul> <li>               ●校功能               ・</li></ul></li></ul>                                                                                                    | 、 Eng   中<br>I需創页<br>新增(<br><sup>更新者</sup> ♦<br>system                                  | ま新戶□<br><b> 史用者〕</b>                                                    | ,<br>按<br>按鈕 |      |
| Applied Learning System (School/CP De   | 應用學習       首頁 / 學校使用者設       使用者名稱       使用者名稱       使用者名稱       使用者角色       使用者角色       使用者名       fitsdsa04       fitsh04                                                                                                    | 服名 • 應用學習。 定 (任何) (Any) (任何)  使用者角色 學校使用者 學校高級使用者     | <ul> <li>中文(非華語學)</li> <li>◆</li> <li>●</li> <li>●</li> <li< td=""><td>生適用)報名 - 導引課程報名<br/>搜尋<br/><u>最後登入時間</u><br/>2024/05/20 11:15:09<br/>2024/06/13 17:13:16</td><td><ul> <li>         ・ 登校功能         ・ 登         ・         ・</li></ul></td><td>Eng   中<br/>需創了<br/>新増(<br/><sup>要新者</sup><br/>system<br/>system</td><td>車新戶口<br/><b>吏用者〕</b><br/>☞ ☞ ■</td><th>,按<br/>按鈕</th><td></td></li<></ul> | 生適用)報名 - 導引課程報名<br>搜尋<br><u>最後登入時間</u><br>2024/05/20 11:15:09<br>2024/06/13 17:13:16          | <ul> <li>         ・ 登校功能         ・ 登         ・         ・</li></ul>                                                                                                    | Eng   中<br>需創了<br>新増(<br><sup>要新者</sup><br>system<br>system                             | 車新戶口<br><b>吏用者〕</b><br>☞ ☞ ■                                            | ,按<br>按鈕     |      |
| Applied Learning System (School/CP De   | 應用學習       首頁 / 學校使用者設       使用者名稱       使用者名稱       使用者角色       使用者角色       使用者角色       使用者角色       前tsdsa04       fitsh04       fitsh04                                                                                                    | 服名 • 應用學習。 定 (任何) (Any) (任何)  使用者角色 學校使用者 學校使用者 學校使用者 | <ul> <li>中文(非華語學)</li> <li>◆</li> <li></li> <li></li></ul>                                                                                                    | 生適用)報名 ・<br>導引課程報名<br>換尋<br>2024/05/20 11:15:09<br>2024/06/13 17:13:16<br>2024/05/21 15:51:50 | <ul> <li>         ・ 登が功能         ・ 登が         ・         ・         ・</li></ul>                                                                                                    | Eng   中<br>不<br>新<br>増<br>の<br>の<br>の<br>の<br>の<br>の<br>の<br>の<br>の<br>の<br>の<br>の<br>の | 車新戶□<br><b> 吏用者</b> 〕<br><sup> ●●●●●●●●●●●●●●●●●●●●●●●●●●●●●●●●●●</sup> | ,<br>按<br>扭  |      |

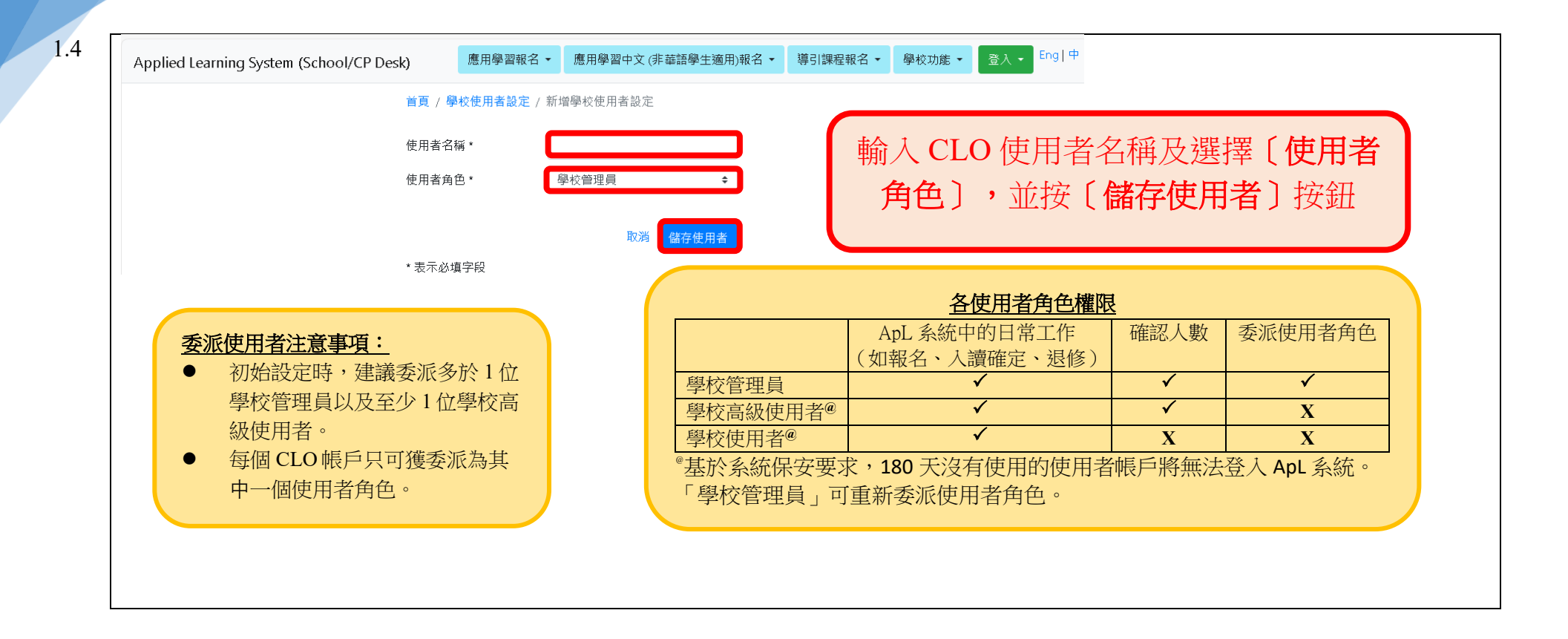

### 2. 從雲端校管系統匯入學生資料

#### 報名前,請從雲端校管系統匯入學生資料

| 2.1 | Applied Learning System (School/CP Desk) | 應用學                             | 習報名 ▼ 應用學習                       | 習中文 (非華語學生適用)報名 ▼      | 導引課程報名▼     | 學校功能 ▼ 登入                                                    | • Eng   中 |                  |         |  |
|-----|------------------------------------------|---------------------------------|----------------------------------|------------------------|-------------|--------------------------------------------------------------|-----------|------------------|---------|--|
|     |                                          |                                 | <b>小</b> 今日                      |                        | C           | 學校使用者設定<br>從雲端校管系統匯。                                         | 入學生資料     |                  |         |  |
|     |                                          |                                 | X 月 同 。<br>ducation Bureau       | Applied Learr          | ning Syster | <ul> <li>即時報告</li> <li>出席報告(每月)</li> <li>出席報告(冬日)</li> </ul> |           |                  |         |  |
|     |                                          | Logged in As                    |                                  |                        |             | 學生評估報告                                                       |           |                  |         |  |
|     |                                          | Login Time                      |                                  |                        |             | 報告<br>Download CloudSA                                       | MS Report |                  |         |  |
|     |                                          | Application Ve<br>Schema Versic | rsion 1.5.3 (202<br>n 1.1.3 (202 | 406241000)<br>0/12/24) |             | 學生人數確認<br>學生離校<br>匯出應用學習學生這                                  | 資料到雲端校管系; | 統                |         |  |
| 2.2 | Applied Learning System (School/CPD)     | veld)                           | 雁田學習報名 ▼                         | 庵田學習中文 (非菇語)           | ■生滴田)報名 ▼   | 導引課程報名 ▼                                                     | 壆校功能 ▼    | <b>客入。</b> Eng 『 | <b></b> |  |
|     | Applied Learning System (School/Cr De    | -5K)                            |                                  |                        |             | AF DI PRIETA H                                               |           |                  |         |  |
|     |                                          | 首頁)                             | 從雲端校管系統[                         | 進入學生資料                 |             |                                                              |           |                  |         |  |
|     |                                          | 級別                              |                                  | (任何)                   |             | \$                                                           |           |                  |         |  |
|     |                                          | 班別                              |                                  | (任何)                   |             | \$                                                           |           |                  |         |  |
|     |                                          | 從雲                              | 端校管系統匯入數                         | 據                      |             |                                                              |           |                  |         |  |
|     |                                          |                                 |                                  |                        |             |                                                              |           |                  |         |  |
|     |                                          |                                 |                                  |                        |             |                                                              |           |                  |         |  |

#### 3. 學校聯絡人資料

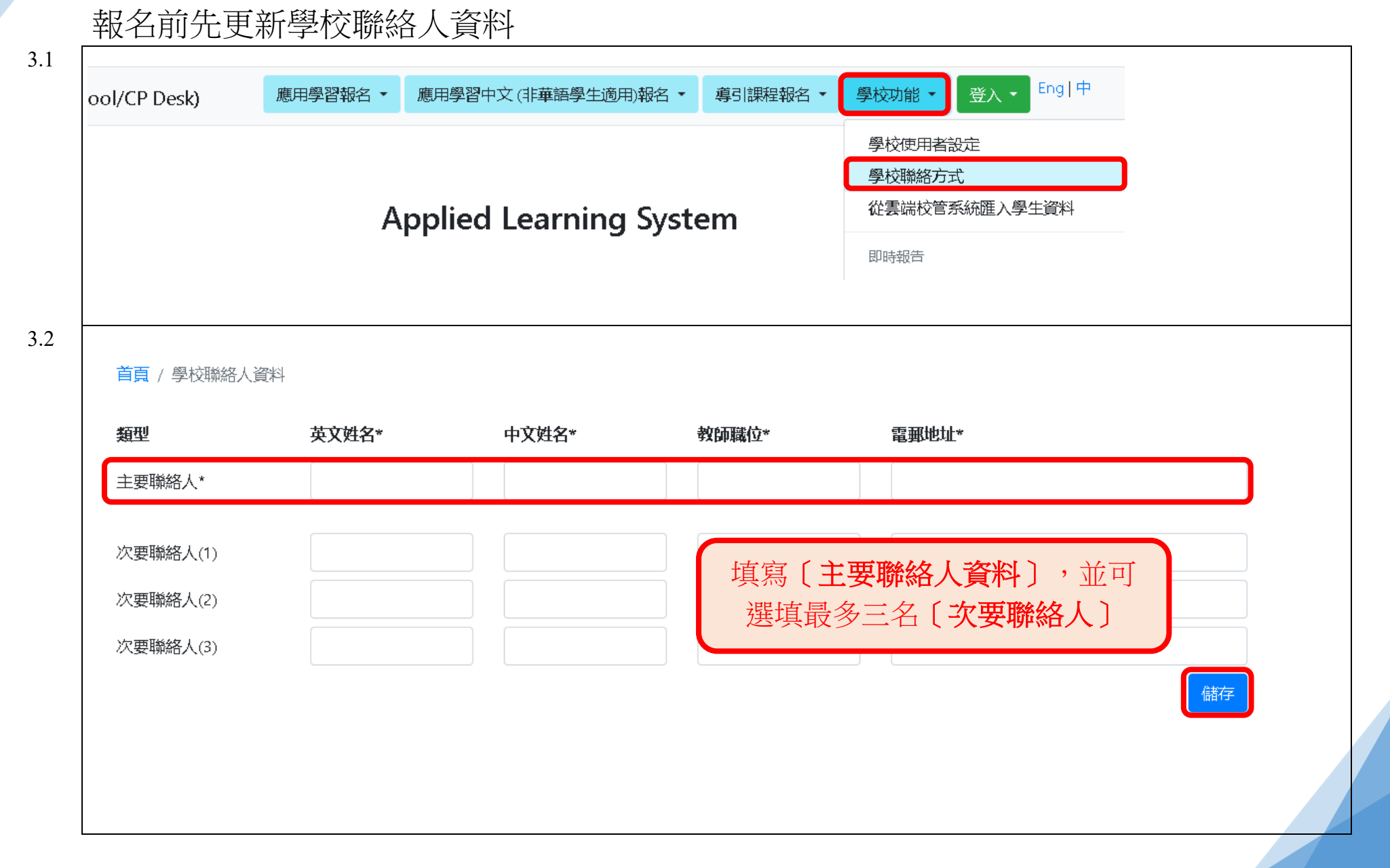

| Applied Learning System (School/CP De | esk)                                  | 應用學習報名 ▼                                                                                                    | 應用學習中文 (非華語學生適用)                                                                                                    | 報名 ▼ 導引課程報名 ▼                                                                                                    | 學校功能 ▼                                          | 登入 - Eng                                                                                 | 9 中                                                                               |                                                                                                    |                               |                             | 登出      |
|---------------------------------------|---------------------------------------|----------------------------------------------------------------------------------------------------|----------------------------------------------------------------------------------------------------|----------------------------------------------------------------------------------------------------|-------------------------------------------------|------------------------------------------------------------------------------------------|-----------------------------------------------------------------------------------|----------------------------------------------------------------------------------------------------|-------------------------------|-----------------------------|---------|
|                                       | 首頁                                    | 舉校聯络方式<br>朝校報夕 (博士)                                                                                                    |                                                                                                    |                                                                                                    |                                                 |                                                                                          |                                                                                   |                                                                                                    |                               |                             |         |
|                                       | 年度<br>修讀級)<br>修讀時                     | 学校報石(模式)<br>學生報名(模式)<br>學生報名(模式)<br>人讀學生摘要<br>異常申請                                                                                             | _)<br>一及模式二) 依課程<br>一及模式二) 整批處理<br>●<br>●<br>●                                                                                                    | ;<br>;<br>;<br>搜尋                                                                                                    |                                                 |                                                                                          |                                                                                   |                                                                                                    |                               |                             |         |
| Applied Learning System (School/CP De | esk)                                  | 應用學習報名 ▼                                                                                                    | 應用學習中文 (非華語學生適用)                                                                                                    | 報名▼ 導引課程報名▼                                                                                                    | 學校功能 ▼                                          | 登入 ▼ Eng                                                                                 | <del>中</del>                                                                      |                                                                                                    |                               |                             | 置出      |
|                                       |                                       |                                                                                                    |                                                                                                    |                                                                                                    |                                                 |                                                                                          |                                                                                   |                                                                                                    |                               |                             |         |
|                                       | 首頁 /                                  | / 學校報名 ( 模式二                                                                                                    | .)                                                                                                    |                                                                                                    | <sub>泥</sub> 擂*                                 | 口尼月白                                                                                     |                                                                                   | ≓١.                                                                                                    | 「攸論                           | र प्रमुख                    |         |
|                                       | 首頁 /<br>年度                            | / 學校報名(模式二                                                                                                    | 2025-27                                                                                                    |                                                                                                    | 選擇相                                             | 目關的                                                                                      | 为〔年月                                                                              | E)                                                                                                    | 〔修讀                           | 汲別〕                         |         |
|                                       | 首頁 /<br>年度<br>修讀級                     | / 學校報名(模式二                                                                                                    | 2025-27 4<br>54 4                                                                                                    | *                                                                                                    | 選擇村<br>〔 <b>修讀</b>                              | 目關的<br>時間                                                                                | り〔年度<br>(年期                                                                       | <b>夏〕、</b><br>)〕:                                                                                                    | 〔 <b>修讀</b> 《<br>並按〔 <b>搜</b> | <b>汲別〕</b><br>夏 <b>尋</b> 〕抄 | 安鈕      |
|                                       | 首頁 /<br>年度<br>修讀級<br>修讀時              | ,學校報名(模式二<br>33別<br>7間(年期)                                                                                                    | 2025-27 4<br>54 4<br>2 4                                                                                                    | 。<br>·<br>· · · · · · · · · · · · · · · · · ·                                                                                                     | 選擇村<br>〔 <b>修讀</b>                              | 目關印<br>時間                                                                                | 为〔年度<br>(年期                                                                       | <b>₹〕、</b><br>)〕:                                                                                                    | 〔 <b>修讀</b> (<br>並按〔 <b>搜</b> | <b>级別〕</b><br>【尋〕掛          | 、<br>安鈕 |
|                                       | 首頁 /<br>年度<br>修讀紙<br>修讀時              | , 學校報名 (模式二<br>53)<br>5間 (年期)<br>課程                                                                                                    | 2025-27                                                                                                    | 投産                                                                                                    | 選擇村<br>〔 <b>修讀</b>                              | 目關的時間                                                                                    | 为〔年戌<br>(年期<br><sub>9±人家</sub>                                                    | <b>夏〕、</b><br>)〕〕<br><sup>協作</sup><br>開辦                                                                                                    | 〔 <b>修讀</b> (<br>並按〔 <b>搜</b> | <b>級別〕</b><br>夏 <b>尋</b> 〕掛 | 、<br>安鈕 |
|                                       | 首頁 /<br>年度<br>修讀級<br>修讀課              | <ul> <li>學校報名(模式二</li> <li>33)&lt;</li> <li>間(年期)</li> <li>課程</li> <li>課程 627</li> </ul>                                                       | 2025-27                                                                                                    | <ul> <li>設備</li> <li>投線機構</li> <li>HKEU(SCE)</li> </ul>                                                                                                    | 選擇村<br>〔 <b>修讀</b><br><sup>班別時號</sup>           | 目통的<br><b>時間</b><br><sup>班別編號</sup>                                                      | 为〔年度<br>(年期<br><sub>學生人象</sub>                                                    | <b>€</b> ) 、<br>) 〕 〕                                                                                                    | 〔 <b>修讀</b> (<br>並按〔 <b>搜</b> | <b>汲別〕</b><br>【尋〕掛          | 、<br>安鈕 |
|                                       | 首頁 /<br>年度<br>修讀級<br>□                | y 學校報名(模式二<br>303〕<br>評問(年期)<br>課程<br>627<br>課程 627                                                                                            | 2)<br>2025-27 4<br>54 4<br>2 2<br>課程提供機構<br>HKBU(SCE)<br>HKCT                                                                                                    | ・<br>・<br>・<br>・<br>・<br>・<br>・<br>・<br>・<br>・<br>・<br>・<br>・<br>・                                                                                                    | 選擇林<br>〔 <b>修讀</b><br>1<br>1                    | 日 「 「 「 「 「 「 「 」 」」 日 「 「 「 」 」 」 1 「 」 「 」 」 」 1 「 」 」 」 」 」 」 」 」 」 」 」 」 」 」 」 」 」 」 | <ul> <li>ケ〔年戌<br/>(年期)</li> <li><sup>単生人数</sup></li> <li>30</li> <li>6</li> </ul> | E) 、     協作     開辦     Nマ     Nマ                                                                                                    | 〔 <b>修讀</b> (<br>並按〔 <b>找</b> | <b>汲別〕</b><br>【尋〕抄          | 、<br>安鈕 |
|                                       | 首頁 /<br>年度<br>修讀級<br>[<br>]<br>]<br>] | r 學校報名 (模式二<br>35)<br>35)<br>35)<br>35)<br>35)<br>35)<br>35)<br>35)<br>35)<br>45)<br>45)<br>45)<br>45)<br>45)<br>45)<br>45)<br>45)<br>45)<br>4 | 2025-27 4<br>S4 4<br>2 3<br>2 4<br>2 4<br>2 4<br>2 4<br>2 4<br>2 4<br>2 4<br>4<br>2 4<br>4<br>2 4<br>4<br>4<br>4<br>4<br>4<br>4<br>4<br>4<br>4<br>4<br>4<br>4<br>4 | <ul> <li>         ·   ·</li></ul>                                                                                                    | 選擇林<br>〔 <b>修讀</b><br><sup>近別除業</sup><br>1<br>1 | 目통創<br>時間<br>班別編號<br>KK<br>ZZ                                                            | <b>り〔年戌</b><br><b>(年期</b><br><sup>優生人数</sup><br>30<br>6<br>14                     | <ul> <li>()</li> <li>()</li> <li>()</li> <li>()</li> <li>()</li> <li>()</li> <li>()</li> <li>()</li> </ul>                                                                                                    | 〔 <b>修讀</b> (<br>並按〔 <b>搜</b> | <b>汲別〕</b><br>夏 <b>尋</b> 〕抄 | 、<br>安鈕 |
|                                       | 首頁 /<br>年度<br>修講級<br>□<br>□           | y 學校報名 (模式二<br>30)<br>間 (年期)<br>課程 627<br>課程 674<br>課程 712<br>課程 715                                                                           | 2025-27 4<br>54 4<br>2                                                                                                    | ・     ・     ・     建建     ・     ・     ・     ・     ・     ・     ・     ・     ・     ・     ・     ・     ・     ・     ・     ・     ・     ・     ・     ・     ・     ・     ・     ・     ・     ・     ・     ・     ・     ・     ・     ・     ・     ・     ・     ・     ・     ・     ・     ・     ・     ・     ・     ・     ・     ・     ・      ・      ・      ・      ・      ・      ・      ・      ・      ・      ・      ・      ・      ・      ・      ・      ・      ・      ・      ・      ・      ・      ・      ・      ・      ・      ・      ・      ・      ・      ・      ・      ・      ・      ・      ・      ・      ・      ・      ・      ・      ・      ・      ・      ・      ・      ・      ・      ・      ・      ・      ・      ・      ・      ・      ・      ・      ・      ・      ・      ・      ・      ・      ・      ・      ・      ・      ・      ・      ・      ・      ・      ・      ・      ・      ・      ・      ・      ・      ・      ・      ・      ・      ・      ・      ・      ・      ・      ・      ・      ・      ・      ・      ・      ・      ・      ・      ・      ・      ・      ・      ・      ・      ・      ・      ・      ・      ・      ・      ・      ・      ・      ・      ・      ・      ・      ・      ・      ・      ・      ・      ・      ・      ・      ・      ・      ・      ・      ・      ・      ・      ・      ・      ・      ・      ・      ・      ・      ・      ・      ・      ・      ・      ・      ・      ・      ・      ・      ・      ・      ・      ・      ・      ・      ・      ・      ・      ・      ・      ・      ・      ・      ・      ・      ・      ・      ・      ・      ・      ・      ・      ・      ・      ・      ・     ・      ・      ・      ・      ・      ・      ・      ・      ・      ・      ・      ・      ・      ・      ・      ・      ・      ・      ・      ・      ・      ・      ・      ・      ・      ・      ・      ・      ・      ・      ・      ・      ・      ・      ・      ・      ・      ・      ・      ・      ・      ・      ・      ・      ・      ・      ・      ・      ・      ・      ・      ・      ・      ・      ・      ・      ・      ・      ・      ・      ・      ・      ・      ・      ・      ・      ・      ・      ・      ・      ・      ・      ・      ・ | 選擇林<br>〔 <b>修讀</b><br>1<br>1<br>1<br>1          | 日 <b>月</b> 月<br><b>日月</b> 月<br><b>日月</b>                                                 | <b>り〔年戌</b><br><b>(年期</b><br><sup>厚生人数</sup><br>30<br>6<br>14<br>20               | <ul> <li>またので、</li> <li>またので、</li> <li>またので、</li> <li>に、</li> <li>に、</li> <li>い、</li> <li>い、<td>〔<b>修讀</b>(<br/>並按〔<b>搜</b></td><td><b>汲別〕</b><br/>【尋〕掛</td><td>、<br/>安鈕</td></li></ul> | 〔 <b>修讀</b> (<br>並按〔 <b>搜</b> | <b>汲別〕</b><br>【尋〕掛          | 、<br>安鈕 |

| Applied Learning System (School/CP Desk) | 法用学                                                    |                                      | 脸用字首千文 (非言                           | ₩an '9' I 70/H) H( 'D '                | * (95) #*/ER(CD *                          | 学权功品。          |                                 |             |       | Ξ.                                                                                                    |
|------------------------------------------|--------------------------------------------------------|--------------------------------------|--------------------------------------|----------------------------------------|--------------------------------------------|----------------|---------------------------------|-------------|-------|----------------------------------------------------------------------------------------------------|
|                                          | 首頁 / 學校報名                                              | (模式三)                                | )                                    |                                        |                                            |                |                                 |             |       |                                                                                                    |
|                                          | 年度                                                     |                                      |                                      |                                        |                                            |                |                                 |             |       |                                                                                                    |
|                                          | 修讀級別                                                   | (1)                                  | ) 選擇相                                | 目關的                                    | 〔課程〕                                       | ,輸             | 入〔學                             | 生人數         | 收〕    |                                                                                                    |
|                                          | 修讀時間(                                                  |                                      |                                      |                                        |                                            |                |                                 |             |       |                                                                                                    |
|                                          |                                                        | 10 <b>1</b> 0                        |                                      | (D+0/++)###                            | 102 4日 4番 4巻                               | 제 대구 아         | DIT DII 46 94                   | 89.4-1 84   | 協作    |                                                                                                    |
|                                          |                                                        | i未¶壬                                 | ii# f                                | 住花 法 (城 作時                             | 1.2 課 (媒 作)                                | 加加序號           |                                 | 学士人致        | 開辦    | (1) 中武法校                                                                                                    |
|                                          | ☑ 課程 71                                                | 5                                    | HKU(SPAC                             | CE) H                                  | HKU(SPACE)                                 | 1              |                                 | T-WARD      |       |                                                                                                    |
|                                          |                                                        |                                      | _                                    |                                        |                                            |                |                                 | - 月又3時10年月1 | 新唱 提父 |                                                                                                    |
|                                          |                                                        |                                      |                                      |                                        |                                            |                |                                 |             |       |                                                                                                    |
|                                          |                                                        |                                      |                                      |                                        |                                            |                |                                 |             |       |                                                                                                    |
|                                          |                                                        |                                      |                                      |                                        |                                            |                |                                 |             |       |                                                                                                    |
|                                          |                                                        |                                      |                                      |                                        |                                            |                |                                 |             |       |                                                                                                    |
| Applied Learning System (School/CP Dack) | 應用學                                                    | 唇報名 ▼                                | 應用學習中文 (非)                           | 蓝語學士演用)報名                              | ◆ 遵引課程報名 ◆                                 | 學校功维・          | 音入 • Eng   4                    | ÷           |       |                                                                                                    |
| Applied Learning System (School/CP Desk) | 應用學                                                    | 嶍報名 ▼                                | 應用學習中文(非都                            | 華語學生適用)報名                              | <ul> <li>◆ 導引課程報名 ◆</li> </ul>             | 學校功能▼          | 登入 ▼ Eng 4                      | Þ           |       |                                                                                                    |
| Applied Learning System (School/CP Desk) | <b>應用學</b><br>首頁 / 學校報名                                | <b>習報名 ▼</b>                         | 應用學習中文 (非都<br>)                      | 華語學士適用)報名                              | <ul> <li>◆ 導引課程報名 •</li> </ul>             | 學校功能▼          | 登入 ▼ Eng   4                    | <b>†</b>    |       |                                                                                                    |
| Applied Learning System (School/CP Desk) | <u>應用學</u><br>首頁 / 學校報名<br>                            | 雪報名 ▼                                | 應用學習中文(非<br>)<br>2024-26             | 華語學生適用)報名                              | ▼ 導引課程報名 ▼                                 | 學校功能、          | 登入 ▼ Eng   4                    | Þ           |       |                                                                                                    |
| Applied Learning System (School/CP Desk) | <b>應用學</b><br>首頁 / 學校報名<br>年度<br>修績級別                  | <b>聲報名 ▼</b>                         | 應用學習中文(排群)<br>2024-26<br>S4          | 華語學生適用)報名<br>÷<br>÷                    | ▼ 導引課程報名 ▼                                 | 學校功能、          | 營入 ▼ Eng   5                    | <b>†</b>    |       |                                                                                                    |
| Applied Learning System (School/CP Desk) | <b>應用學</b><br>首頁 / 學校報名<br>-<br>年度<br>修讀級別<br>修讀時間 (年期 | <b>智報名 ▼</b><br>; (模式二 )             | 應用學習中文(非計<br>)<br>2024-26<br>S4<br>2 | 華語學生適用)報名<br>◆<br>◆<br>◆               | <ul> <li>導引課程報名</li> <li>携導</li> </ul>     | 學校功能、          | 登入 ▼ Eng   {                    | Þ           |       | 按〔 <b>新憷</b> 〕 按鈕                                                                                                    |
| Applied Learning System (School/CP Desk) | <b>應用學</b><br>首頁 / 學校報名<br>年度<br>修讀級別<br>修讀時間 ( 年期     | <b>聲報名 ▼</b><br>((模式二))              | 應用學習中文(排名<br>)<br>2024-26<br>S4<br>2 | 華語學生適用)報名<br>÷<br>÷<br>÷               | <ul> <li>◆ 導引課程報名 ◆</li> <li>携尋</li> </ul> | 學校功能▼          | 營入 ▼ Eng   5                    | <b>₽</b>    |       | 按〔新增〕按鈕                                                                                                    |
| Applied Learning System (School/CP Desk) | <b>應用學</b><br>首頁 / 學校報名<br>年度<br>修讀級別<br>修讀時間 (年期      | <b>習報名 ▼</b><br>((模式二))<br><b>課程</b> | 應用學習中文(非書<br>)<br>2024-26<br>S4<br>2 | 華語學生適用)報名<br>◆<br>◆<br>◆<br>そ<br>程提供機構 | ▼ 導引課程報名 ▼<br>搜尋                           | 學校功能 •<br>研測序製 | 登入 ▼ Eng (<br>Fng (<br>可)<br>新聞 | ₽           | 協作開業  | ■<br>「<br>「<br>「<br>」<br>「<br>」<br>「<br>」<br>「<br>」<br>「<br>」<br>「<br>」<br>「<br>」<br>「<br>」<br>「<br>」<br>「<br>」<br>「<br>」<br>「<br>」<br>「<br>」<br>」<br>」<br>」<br>」<br>」<br>」<br>」<br>」<br>」<br>」<br>」<br>」 |

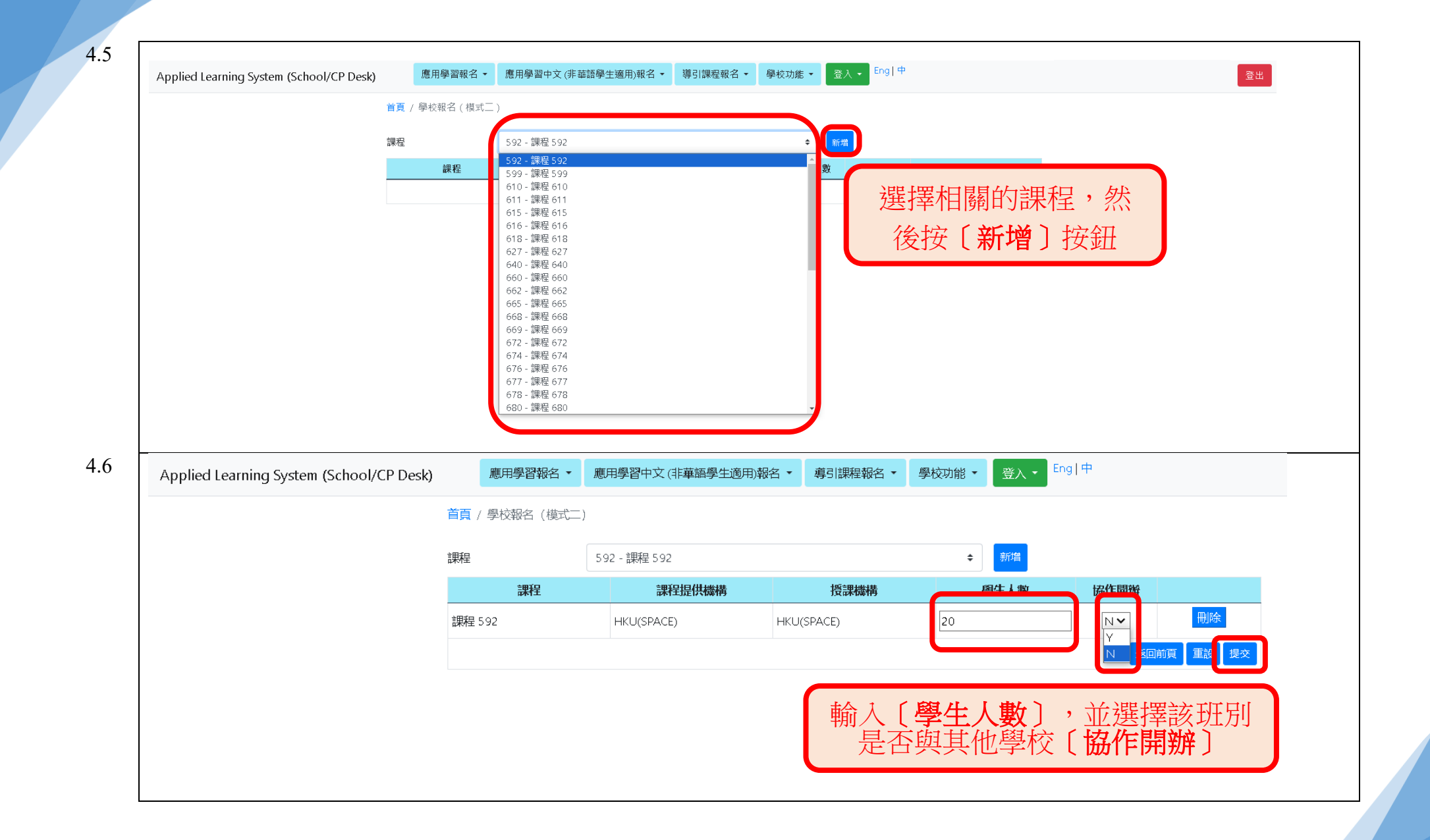

| Applied Learning System (School/CF Desk) | 應用學習報名▼                                                                                                    | 應用學習中文 (非華語學生適用)報名 🔻                                                                                                    | 導引課程報名 ▼ 學校功能 ▼                                                                                                    | 登入 → Eng   中                                    | 登出               |
|------------------------------------------|----------------------------------------------------------------------------------------------------|----------------------------------------------------------------------------------------------------|----------------------------------------------------------------------------------------------------|-------------------------------------------------|------------------|
|                                          | 首頁 / 學校聯絡方式                                                                                                    | <i>– - ۲</i>                                                                                                    |                                                                                                    |                                                 |                  |
|                                          | 学校報石(模式)<br>學生報名(模式                                                                                                    | ↓ ↓ ↓ ↓ ↓ ↓ ↓ ↓ ↓ ↓ ↓ ↓ ↓ ↓ ↓ ↓ ↓ ↓ ↓                                                                                       | •                                                                                                    |                                                 |                  |
|                                          | 中度<br>學生報名(模束<br>修讀級 λ 讀學生摘要                                                                                                    | (一及模式) 整批處理                                                                                                    | <ul> <li>▼</li> <li>● 修讀時間(在期)</li> </ul>                                                                                                    | 2 *                                             |                  |
|                                          | 模式*                                                                                                    |                                                                                                    | ◆ 課程*                                                                                                    | ÷                                               |                  |
|                                          |                                                                                                    |                                                                                                    |                                                                                                    |                                                 |                  |
| Applied Learning System (School/CP Desk) | 應用學習報名▼                                                                                                    | 應用學習中文 (非華語學生適用)報名 🗸                                                                                                    | 導引課程報名 ▼ 學校功能 ▼                                                                                                    | 登入 - Eng   中                                    | 登出               |
|                                          | 首頁 / 學生報名(模式一                                                                                                    | -及模式二) 依課程                                                                                                    |                                                                                                    |                                                 |                  |
|                                          | 年度                                                                                                    | 2025-27                                                                                                    | ÷                                                                                                    |                                                 |                  |
|                                          | 修讀級別                                                                                                    | S4                                                                                                    | <ul> <li>◆ 修讀時間(年期)</li> </ul>                                                                                                    | 2 +                                             |                  |
|                                          | 柑式★                                                                                                    | 1                                                                                                    | ▲ = =====                                                                                                    | =====================================           |                  |
|                                          | 100.410                                                                                                    |                                                                                                    | * 1/111                                                                                                    | n⊼/1± J 52                                      |                  |
|                                          | 班別序號*                                                                                                    | - 不適用                                                                                                    | <ul> <li>● 班別編號*</li> </ul>                                                                                                    | part <u>i</u> £ 332 ▼                           |                  |
|                                          | 班別序號*<br>進行                                                                                                    | ~ 不適用                                                                                                    | ◆ 班別追屬號*                                                                                                    | <b>\$</b>                                       |                  |
|                                          | 班別序號*<br><u>進行</u>                                                                                                    | 「不適用                                                                                                    | * <sup>● ▶ N</sup> IE<br>◆ 班別始篇號*                                                                                                    | <b>\$</b>                                       |                  |
| pplied Learning System (School/CP Desk)  | 班別序號•<br><u>進行</u><br>應用學習報名 ▼                                                                                                    | ·<br>不適用<br>應用學習中文(非華語學生適用)報名 ◆                                                                                             | <ul> <li>● BNIE</li> <li>● 班別辦唱號・</li> <li>○ 導引課程報名・ 學校功進・</li> </ul>                                                                                                    | ▶₩4± 052<br>◆                                   | 登出               |
| pplied Learning System (School/CP Desk)  | 班別序號・<br>進行 進行 直頁 / 學生報名(模式−                                                                                                    | ・<br>不適用<br>應用學習中文 (非華語學生適用)報名・<br>及模式二) 依課程                                                                                | <ul> <li>■ #NIE</li> <li>● 班別辦酬號*</li> <li>&gt; 9</li> <li>&gt; 9</li> <li></li></ul> | white 052<br>◆                                  | 10<br>FF 10<br>F |
| pplied Learning System (School/CP Desk)  | 田<br>田<br>田<br>田<br>田<br>学<br>習報名 ◆<br>首頁 / 學生報名(模式一)<br>年度                                                                                                    | ▲ 不適用       不適用       應用學習中文(非華語學生適用)報名 ◆       及模式二)依課程       2025-27                                                      | <ul> <li>▶ PNIE</li> <li>班別辦唱號・</li> <li>導引課程報名 ・ 學校功進 ・</li> </ul>                                                                                                    | ▶₩1± 052<br>◆                                   | 登出               |
| pplied Learning System (School/CP Desk)  | 班別序號・<br>進行                                                                                                    | ・<br>不適用<br>應用學習中文 (非華語學主適用)報名 →<br>及模式二) 依課程<br>2025-27<br>S5                                                              |                                                                                                    | strite 352<br>・<br>登入・ Eng 中                    | 登出               |
| pplied Learning System (School/CP Desk)  | 班別序號・<br>進行 進行 首頁 / 學生報名(模式−. 年度 修講級別 模式・                                                                                                    | 「<br>不適用<br>應用學習中文(非華語學生適用)報名 →<br>及模式二)依課程<br>2025-27<br>S5<br>2                                                           | <ul> <li>▼ 班別辦編號*</li> <li>              ぜの時間(*      </li> <li> </li> <li> </li> <li> </li> <li> </li> <li> </li> <li> </li> <li> </li> <li> </li> <li> </li> <li> </li> <li> </li> <li> </li> <li> </li> <li> </li> </ul> <li> </li> <li> </li> <li> </li> <li> </li> <li> </li> <ul> <li> </li> <li> </li> <li> </li> <li> <ul> <li> </li> <li> </li> <li> </li></ul></li></ul>                                                                                                    | Eng] Φ<br>2<br>•<br>•                           | 登出               |
| pplied Learning System (School/CP Desk)  | <ul> <li>班別序號・</li> <li>進行</li> <li>              鹿用學習報名 ・      </li> <li>             首頁 / 學生報名(模式         </li> <li>             年度         </li> <li>             修講級別             模式*             班別序號*         </li> </ul> | <ul> <li>「</li> <li>不適用</li> <li>席用學習中文 (非華語學主適用)報名 ▼</li> <li>及模式二) 依課程</li> <li>2025-27</li> <li>55</li> <li>2</li> </ul> | <ul> <li>▼ 田川協備號*</li> <li>◆ 班別協備號*</li> <li>♥ 「「「「」」」</li> <li>♥ 「「」」</li> <li>● 「「」」</li> <li>● 「「」」</li> <li>● 「「」」</li> <li>● 「」</li> <li>● 「」</li></ul>                                                                                                    | strike 052<br>・<br>② 入 ・ Eng   中<br>2  ・<br>・   | E E              |
| pplied Learning System (School/CP Desk)  | 班別序號・<br>進行                                                                                                    | ・<br>不適用<br>應用學習中文(非華語學生適用)報名 →<br>及模式二)依課程<br>2025-27<br>55<br>2                                                           |                                                                                                    |                                                 |                  |
| .pplied Learning System (School/CP Desk) | 班別序號・<br><u>進行</u>                                                                                                    | <ul> <li>「</li> <li>不適用</li> <li>應用學習中文(非華語學主適用)報名 ◆</li> <li>及模式二) 依課程</li> <li>2025-27</li> <li>S5</li> <li>2</li> </ul>  | <ul> <li>▼ 助い座</li> <li>● 班別辦囑號*</li> <li>● 「修讀時間(年期)</li> <li>◆ 「修讀時間(年期)</li> <li>◆ 課程*</li> <li>◆ 班別辦屬號*</li> </ul>                                                                                                    | ■ Engl中 2 • • • • • • • • • • • • • • • • • • • | 雞                |

5.4 應用學習報名 ▼ 應用學習中文 (非華語學生適用)報名 ▼ 導引課程報名 ▼ 學校功能 ▼ 登入 ▼ Eng | 中 登出 Applied Learning System (School/CP Desk) 首頁 / 學生報名 (模式一及模式二) 依課程 年度 2025-27 班別 **〕**及 然後 按鈕 輸 修讀級別 S4 修讀時間(年期) 2 模式 1 課程 592 - 課程 592 班別序號 不適用 班別編號 按 課程提供機構 授課機構 HKU(SPACE) HKU(SPACE) 序號 班別 班號 ~ 1 ~ 2 ~ 3 ~ 4 ~ 5 ~ 6 ~ 7 ~ 8 9 ~ ~ 10 返回前頁 搜尋

| Applied Learning System (School/Cr Desk) | 應用學習報名▼                                                                                                    | 應用學習中文 (非華語學生適用)報名 ▼                                                                                                    | 導引課程報名 ▼ 學校功論                                                                | t ▼ 登入 ▼ Eng 中                                                                                                    | 登出                                                 |
|------------------------------------------|----------------------------------------------------------------------------------------------------|----------------------------------------------------------------------------------------------------|------------------------------------------------------------------------------|----------------------------------------------------------------------------------------------------|----------------------------------------------------|
|                                          | 首頁 / 學生報名(模式一)                                                                                                    | 及模式二) 依課程                                                                                                    |                                                                              |                                                                                                    |                                                    |
|                                          | 年度                                                                                                    | 2025-27                                                                                                    |                                                                              |                                                                                                    |                                                    |
|                                          | 修讀級別                                                                                                    | S4                                                                                                    | 修讀時間(年                                                                       | 利田(碑「)社                                                                                                    | AL . 可为 6C 把 FD 段 AL                               |
|                                          | 模式                                                                                                    | 1                                                                                                    | 課程                                                                           | 利用 <b>〔呉上〕</b> 均                                                                                                    | <b>矩,</b> 引 <i>动</i> 川迭取字生                         |
|                                          | 班別序號                                                                                                    | 不適用                                                                                                    | 班別編號                                                                         | 輸入仕木米雪                                                                                                    | 学牛蒾修科日數日                                           |
|                                          | 課程提供機構                                                                                                    | HKU(SPACE)                                                                                                    | 授課機構                                                                         |                                                                                                    |                                                    |
|                                          | 指定所有學生在未來學年發                                                                                                    | <b>選修科目數目(不包括應</b> 2024/2025                                                                                                    | 2025/2026                                                                    | 填上                                                                                                    |                                                    |
|                                          | □ 學生姓                                                                                                    | 生名 班別 班號                                                                                                    | 學生編號 聯絡電話                                                                    | 優先次序 學生同意書 ^ 學生在未來學                                                                                                   | <b>年</b> 選修科                                       |
|                                          |                                                                                                    |                                                                                                    |                                                                              | □ 目数目<br>(不包括應F                                                                                                    | 3<br>日學習)                                          |
|                                          |                                                                                                    |                                                                                                    |                                                                              | 2024/2025 2                                                                                                    | 025/2026                                           |
|                                          |                                                                                                    |                                                                                                    |                                                                              |                                                                                                    | 1                                                  |
|                                          | ^ 選取核取方塊以確定學                                                                                                    | 生已提交學生同意書。                                                                                                    |                                                                              | 返回前                                                                                                    | 頁 提交                                               |
|                                          |                                                                                                    |                                                                                                    |                                                                              |                                                                                                    |                                                    |
|                                          |                                                                                                    |                                                                                                    |                                                                              |                                                                                                    |                                                    |
| Applied Learning System (School/CP Desk) | 應用學習報名 ▼                                                                                                    | 應用學習中文 (非華語學生適用)報名 ▼                                                                                                    | 導引課程報名 ▼ 學校功館                                                                | E ▼                                                                                                    | 查出                                                 |
| Applied Learning System (School/CP Desk) | 應用學習報名 ▼<br>首頁 / 學生報名(模式一万                                                                                                    | 應用學習中文 (非華語學生適用)報名 ▼                                                                                                    | 導引課程報名 ▼ 學校功創                                                                | € -                                                                                                    | 登出                                                 |
| Applied Learning System (School/CP Desk) | 應用學習報名 ▼<br>首頁 / 學生報名 (模式一万<br>年度                                                                                                    | 應用學習中文(非華語學生適用)報名 マ                                                                                                    | 導引課程報名 ▼ 學校功創                                                                | € -                                                                                                    | 登出                                                 |
| Applied Learning System (School/CP Desk) | 應用學習報名 ▼<br>首頁 / 學生報名(模式一万<br>年度<br>修績級別                                                                                                    | 應用學習中文 (非華語學生適用)報名 ・<br>2模式二) 依課程<br>2025-27<br>54                                                                               | 導引課程報名 ▼ 學校功算<br>修績時間(年期)                                                    | E · 登入 · Eng 中                                                                                                    | 證出                                                 |
| Applied Learning System (School/CP Desk) | 應用學習報名 ▼<br>首頁 / 學生報名(模式一万<br>年度<br>修績級別<br>模式                                                                                                    | 應用學習中文(非華語學生適用)報名 -<br>2<br>2<br>2<br>2<br>2<br>2<br>2<br>2<br>2<br>2<br>2<br>2<br>2                                             | 導引課程報名 ◆ 學校功算<br>修讀時間(年期)<br>課程                                              | E ▼ 登入 • Eng   中<br>2<br>592 - 課程 592                                                                                 | 登出<br>                                             |
| Applied Learning System (School/CP Desk) | 應用學習報名 ~<br>首頁 / 學生報名(模式一万<br>年度<br>修績級別<br>模式<br>班別序號                                                                                                   | 應用學習中文(非華語學生適用)報名 -<br>2025-27<br>S4<br>1<br>不適用                                                                                 | 導引課程報名 ▼ 學校功算<br>修績時間(年期)<br>課程<br>班別編號                                      | E ▼ 登入 • Eng   中<br>2<br>592 - 課程 592<br>                                                                             | ۲.<br>B                                            |
| Applied Learning System (School/CP Desk) | 應用學習報名 ▼ 首頁 / 學生報名(模式一万 年度 修調級別 模式 班別序號 課程提供機構                                                                                                    | 應用學習中文(非華語學生適用)報名 -<br>2<br>2<br>2<br>2<br>2<br>2<br>2<br>2<br>2<br>2<br>2<br>2<br>2                                             | 導引課程報名 ▼ 學校功算<br>修讀時間(年期)<br>課程<br>班別遞續號<br>授課機構                             | E ▼ 登入 • Eng   中<br>2<br>592 - 課程 592<br><br>HKU(SPACE)                                                               | ☞=<br>確定所選取/所有學生                                   |
| Applied Learning System (School/CP Desk) | 應用學習報名 ▼<br>首頁 / 學生報名(模式一万<br>年度<br>修讀級別<br>模式<br>班別序號<br>課程提供機構<br>指定所有學生在未來學年選                                                                         | 應用學習中文(非華語學生適用)報名 -<br>2025-27<br>S4<br>1<br>不適用<br>HKU(SPACE)<br>響移科目數目(不包括應 2024/2025                                          | 導引課程報名 ▼ 學校功算<br>修績時間(年期)<br>課程<br>班別編號<br>授課機構                              | E • 登入 • Eng   中<br>2<br>592 - 課程 592<br><br>HKU(SPACE)                                                               | ■<br>確定所選取/所有學生<br>已提交學生同意書,                       |
| Applied Learning System (School/CP Desk) | 應用學習報名 ▼<br>首頁 / 學生報名(模式一万<br>年度<br>修讀級別<br>模式<br>班別序號<br>課程提供機構<br>指定所有學生在未來學年獎<br>用學習<br>■<br>■<br>■<br>■<br>■<br>■<br>■<br>■<br>■<br>■<br>■<br>■<br>■ | 應用學習中文 (非華語學主適用)報名 -<br>磁 (非 二) 依課程<br>2025-27<br>S4<br>1<br>不適用<br>HKU(SPACE)<br>鑑修科目數目(不包括應 2024/2025<br><b>任名 班別 近號</b>       | 導引課程報名 ▼ 學校功第<br>「「」」、「」、「」、「」、」、「」、」、「」、」、「」、「」、「」、「」、「」                    | E • 登入 • Engl中<br>2<br>592 - 課程 592<br><br>HKU(SPACE)<br>増上<br>優先次序<br>學生同意書 ^ 學生在未來學<br>目数目<br>(不包括應用<br>2024/2025 2 | ■<br>確定所選取/所有學生<br>已提交學生同意書,<br>然後按〔 <b>提交</b> 〕按鈕 |
| Applied Learning System (School/CP Desk) | 應用學習報名 ▼                                                                                                    | 應用學習中文 (非華語學主適用)報名 -<br>樹式二) 依課程<br>2025-27<br>S4<br>1<br>不適用<br>HKU(SPACE)<br>雖修科目數目(不包括應 2024/2025 ①<br>注名 班別 班號<br>生已提交學生同意書。 | 導引課程報名 ▼ 學校功第<br>修識時間(年期)<br>課程<br>班別編號<br>授課機構<br>2025/2026<br>學生編號<br>弊絡電話 | 2<br>592 - 課程 592<br><br>HKU(SPACE)                                                                                   | ■<br>確定所選取/所有學生已提交學生同意書,<br>然後按〔提交〕按鈕              |

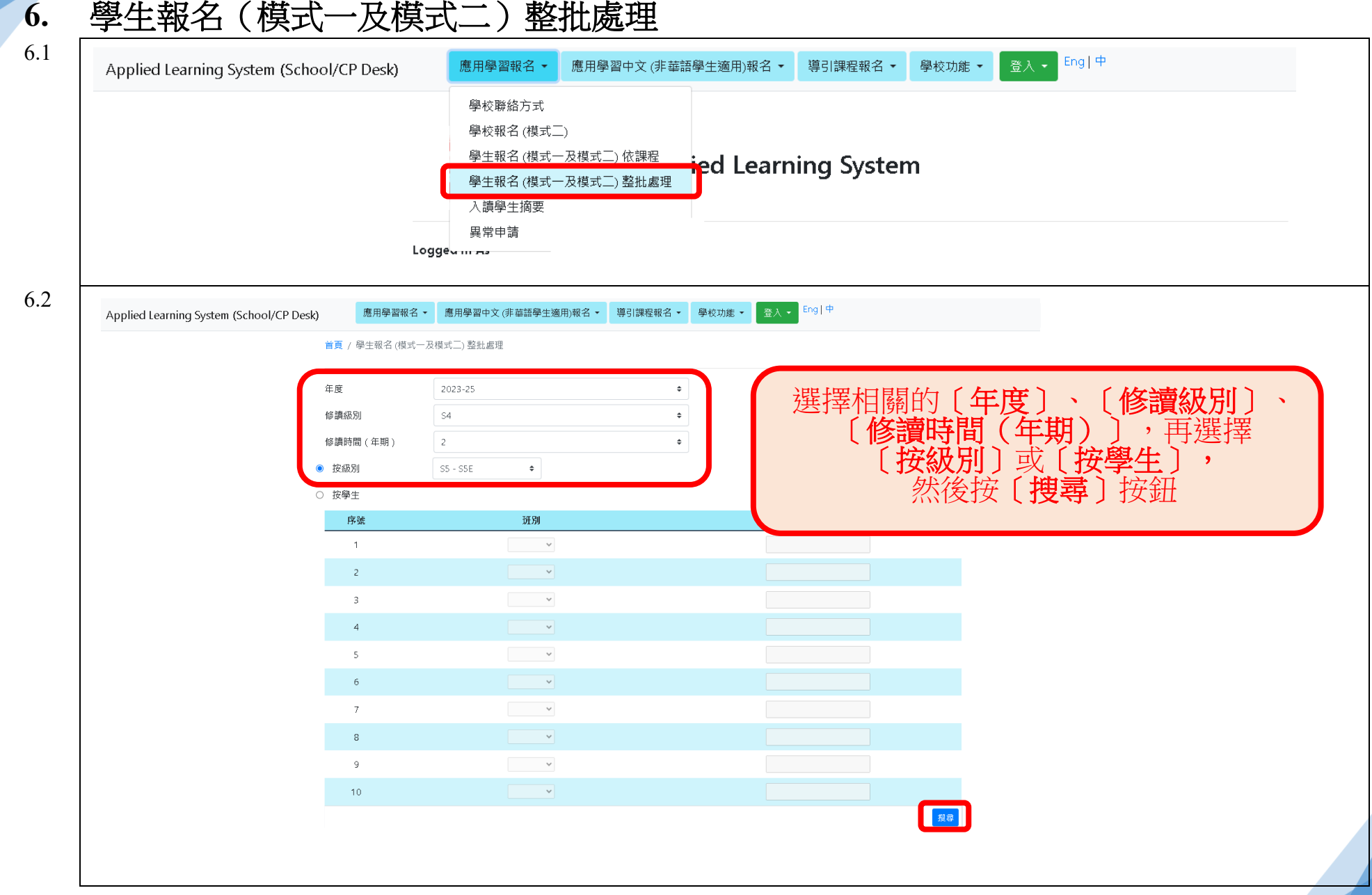

#### 學生報名(模式一及模式二)整批處理

6.3 登入 🗸 Eng 中 應用學習報名 • 應用學習中文 (非華語學生適用)報名 • 導引課程報名 • 學校功能 • 登出 Applied Learning System (School/CP Desk) 首頁 / 學生報名 (模式一及模式二) 整批處理 利用〔**填上〕**功能,可為所選取學 生輸入在未來學年選修科目數目 年度 2023-25 修讀級別 S4 修讀時間(年期) 2 指定所有學生在未來學年選修科目數目(不包括應用學習) 2023/2024 2022/2023 疽 ト 甄 入 學生在未來學年選修科目數目 學生 課程 (不包括應用學習) 同意 獲讀 優先 班號 學生姓名 學生編號 聯絡電話 模式 班別 班別序號 班別編號 次序 結 狀 書 ^ 課程 課程提供機 授課機構 2022/2023 2023/2024 S5 - S5E 2 1~ 1~ 592 - 課程 592 🗸 為學生選取〔**模式**〕、〔**優先次序**〕 S5 - S5E 2 1 🗸 2 🗸 〔課程〕 ~ S5 - S5E 2 ~ 1 🗸 592 - 課程 592 599 - 課程 599 е е 610 - 課程 610 6.4 應用學習報名 · 應用學習中文 (非華語學生適用)報名 · 導引課程報名 · 學校功能 · 登入 · Engl 中 Applied Learning System (School/CP Desk) **溫馨提示:** 請按照教育局通函上的重要 日程,處理有關應用學習的 所有申請 首頁 / 學生報名 (模式一及模式二) 整批處理 年度 2025-27 修讀級別 S4 修讀時間(年期) 2 惟 指定所有學生在未來學年選修科目數目(不包括應用學習) 问意書, 學生在未來學年撰修科目數目 模式 優先习 學生同意 (不包括應用學習) 班別序 班別編 甄選結 入讀狀 班別 班號 序號 學生姓名 學生編號 聯絡電話 書A 號 號 果 況 2024/2025 2025/2026 序 課程提供 授課機 機構 構 S3 - 3A 1 ~ • 1• ~ ~ S3 - 3A 1 2 🗸 ~ ~ ~ ~ ^ 選取核取方塊以確定學生已提交學生同意書。 返回前頁 重影

Version 1.1

#### 7. 入讀學生摘要及甄選結果

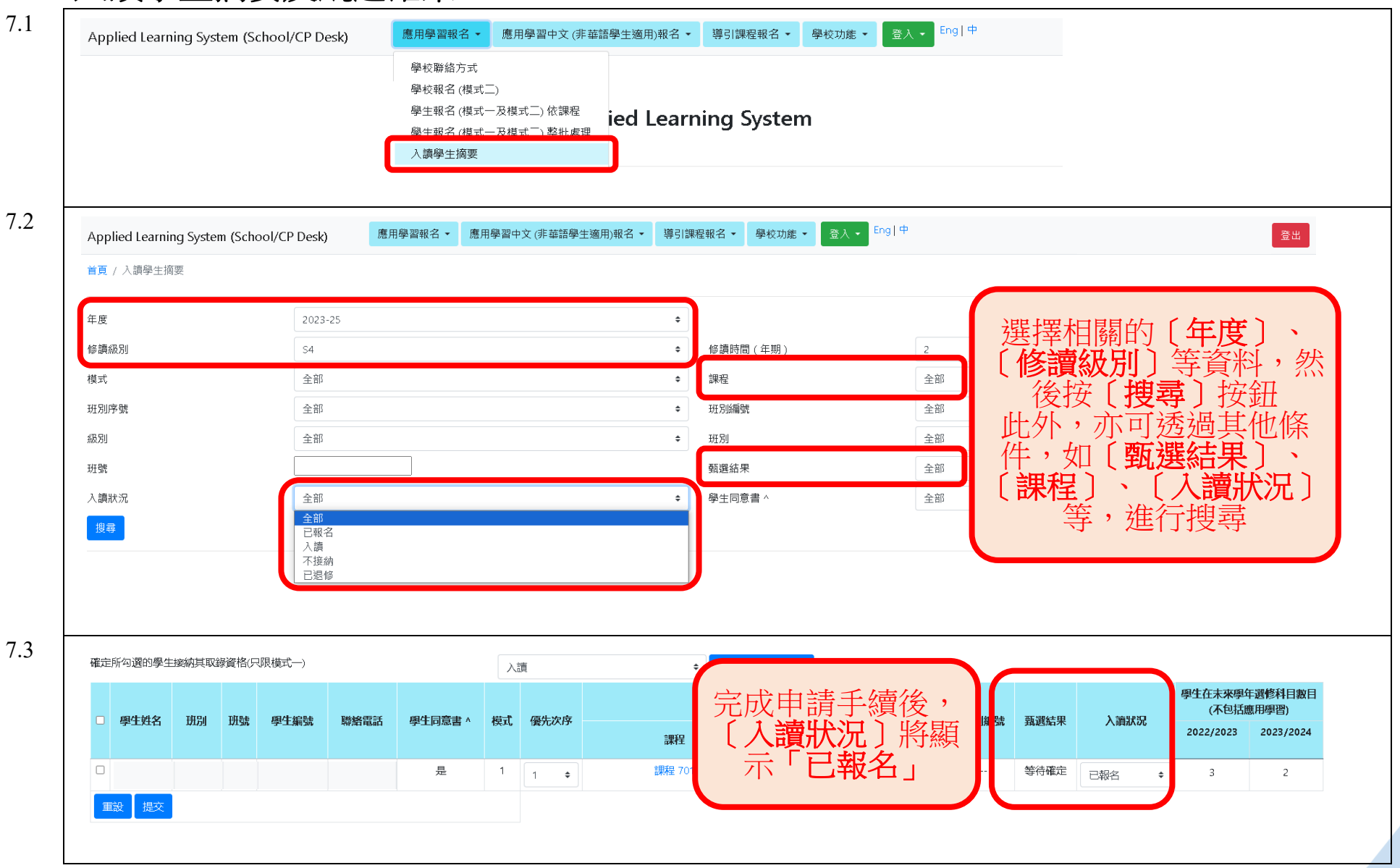

Version 1.1

#### 甄選結果發放後:

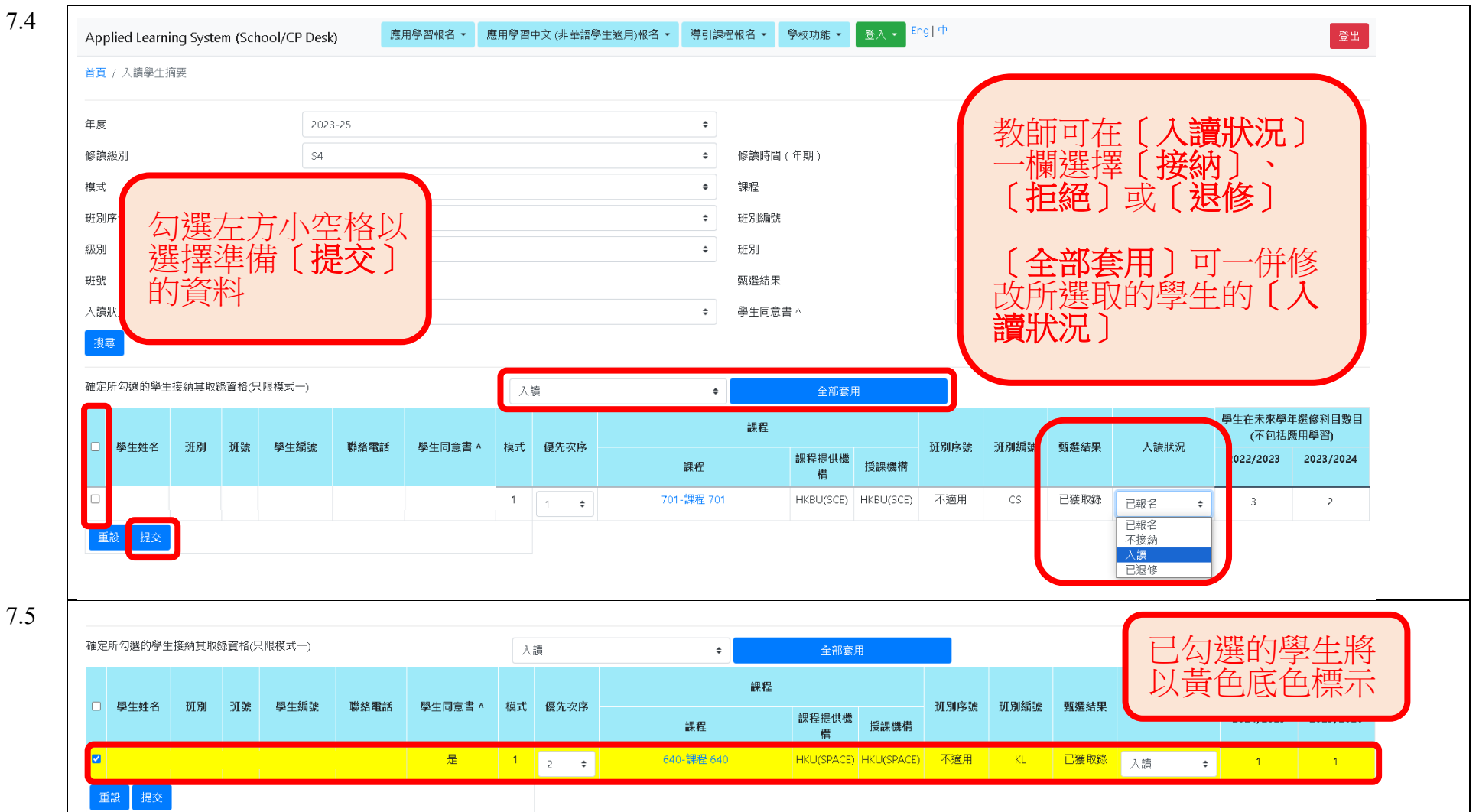

| Applied Learning System (School/CP Des                  | k) 應用學習報名 ▼                                         | 應用學習中文 (非華語學生適用):                          | 服名 ▼ 導引   | 課程報名 ▼             | 學校功能 ▼                                         | 登入 ▼ Eng   中                         |
|---------------------------------------------------------|-----------------------------------------------------|--------------------------------------------|-----------|--------------------|------------------------------------------------|--------------------------------------|
|                                                         |                                                     |                                            |           |                    | 學校使用者;<br>從雲端校管:                               | 設定<br>系統匯入學生資料                       |
|                                                         | 教育局<br>Education I<br>Logged in As                  | Applied Lo                                 | earning   | Syste              | 即時報告<br>出席報告(行<br>出席報告(行<br>學生評估報 <sup>6</sup> | 每月)<br>多月)<br>告                      |
|                                                         | Login Time<br>Application Version<br>Schema Version | 1.5.3 (202406241000)<br>1.1.3 (2020/12/24) |           |                    | 報告<br>Download C<br>學生人數確<br>學生離校<br>匯出應用學     | loudSAMS Report<br>認<br>習學牛資料到雲端校管系統 |
| Applied Learning System (School/CP Desk)<br>首頁 / 出席報告(卷 | 應用學習報名 ▼ 應用學習中:<br>時)                               | 文 (非華語學生適用)報名 ▼ 導引課                        | 呈報名 ▼ 學校  | 功能▼ 登入             | ►ng   中                                        |                                      |
| 年度<br>學校名稱<br>應用學習類別                                    | 2025-27<br>應用學習 (於中四級開始修調                           | ◆<br>漬) ◆ 搜尋                               |           |                    |                                                |                                      |
| 年度<br>學校名稱                                              | 2025-27                                             |                                            | 選擇村<br>習類 | 泪關的<br><b>別〕,</b>  | 〔 <b>年度</b> 〕<br>然後按                           | 〕以及〔 <b>應用學</b><br>〔 <b>搜尋</b> 〕按鈕   |
| 應用學習類別<br>年/月 *                                         | 應用學習(於中四級開始修讀<br>2024/02<br>2024/02                 | )                                          | Ż         | 選擇所領<br>〔 <b>闭</b> | 需的月(<br>出報告                                    | 分,然後按<br>·〕按鈕                        |

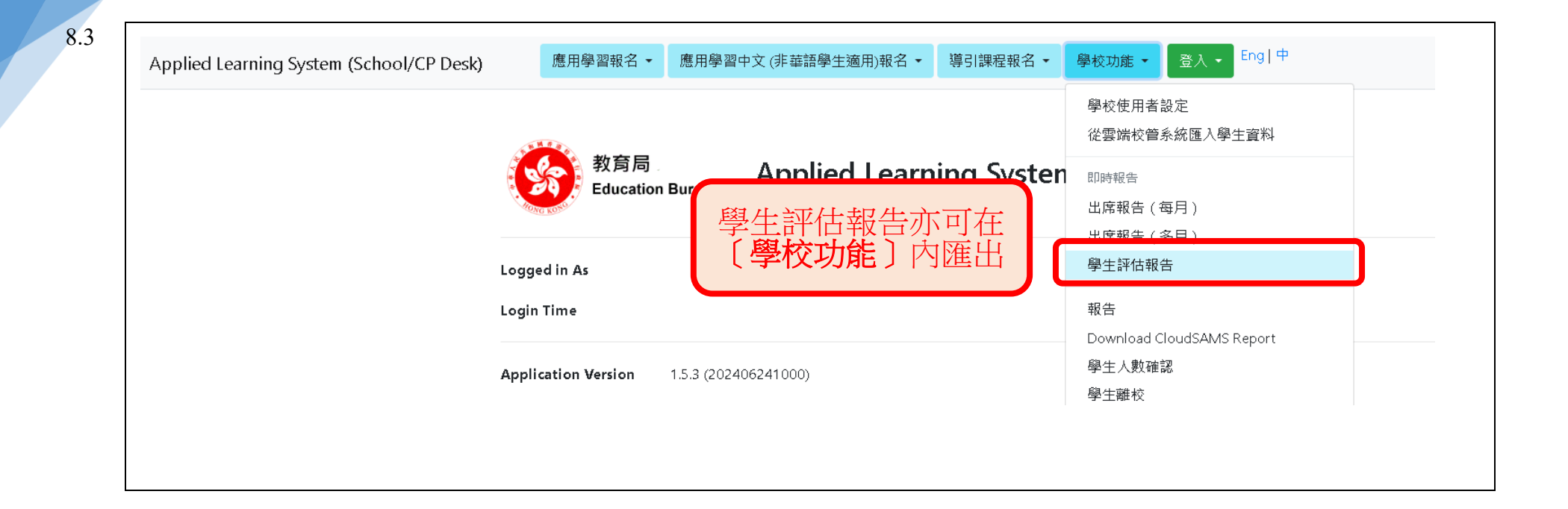

| 教育局<br>Education Burea<br>d in As<br>Time<br>ation Version 1.5.3 ()<br>a Version 1.1.3 ()<br>Desk) 應<br>首頁 / 學生 | au Applied Learr<br>(202406241000)<br>(2020/12/24)       | ning Systen<br>雪中文 (非華語學 | <ul> <li>學校使用者設定</li> <li>從雲端校營系統匯入</li> <li>即時報告</li> <li>出席報告(每月)</li> <li>出席報告(多月)</li> <li>學生評估報告</li> <li>報告</li> <li>Download CloudSAN</li> <li>學生入數確認</li> <li>學生離校</li> <li>匯出應用學習學生資</li> <li>文仕提本</li> <li>建適用)報名 ▼</li> </ul> | 學生資料<br>AS Report<br>料到雲端校管系統<br>導引課程報名 - | 學校功能▼                                  | Eng   中                                                                                                    |
|----------------------------------------------------------------------------------------------------|----------------------------------------------------------|--------------------------|----------------------------------------------------------------------------------------------------|-------------------------------------------|----------------------------------------|----------------------------------------------------------------------------------------------------|
| 教育局.<br>Education Burea<br>d in As<br>Time<br>ation Version 1.5.3 (<br>a Version 1.1.3 (<br>Desk) 應<br>首頁 / 學生  | au<br>Applied Learr<br>(202406241000)<br>(2020/12/24)    | ning Systen<br>雪中文 (非華語學 | <ul> <li>即時報告</li> <li>出席報告(每月)</li> <li>出席報告(多月)</li> <li>學生評估報告</li> <li>報告</li> <li>Download CloudSAN</li> <li>學生人數確認</li> <li>學生主軸校</li> <li>匯出應用學習學生資</li> <li>文件提本</li> </ul>                                                      | AS Report<br>料到雲端校管系統<br>導引課程報名 、         | 學校功能▼                                  | Eng   中                                                                                                    |
| d in As<br>Time<br>ation Version 1.5.3 (<br>a Version 1.1.3 (<br>Desk) 應<br>首頁 / 學生                             | (202406241000)<br>(2020/12/24)                           | 雪中文 (非華語學                | 學生評估報告<br>報告<br>Download CloudSAN<br>學生人數確認<br>學生離校<br>匯出應用學習學生資<br>文件提☆                                                                                                    | AS Report<br>料到雲端校管系統<br>導引課程報名 、         | 學校功能▼                                  | Eng   中                                                                                                    |
| Time<br>ation Version 1.5.3 ()<br>a Version 1.1.3 ()<br>Desk) 應<br>首頁 / 學生                                      | (202406241000)<br>(2020/12/24)<br>【用學習報名 ▼ 應用學習<br>三人數確認 | <b>]</b> 中文 (非華語學        | 報告<br>Download CloudSAN<br>學生人數確認<br>學生離校<br>匯出應用學習學生資<br>文仕提本<br>3<br>4<br>4<br><b>生適用)報名 ▼</b>                                                                                                    | AS Report<br>料到雲端校管系統<br>導引課程報名 -         | 學校功能 ▼                                 | Eng   中                                                                                                    |
| ation Version 1.5.3 (<br>a Version 1.1.3 (<br>Desk) 應<br>首頁 / 學生                                                | (202406241000)<br>(2020/12/24)                           | 雪中文 (非華語學                | 學生人數確認<br>學生離校<br>匯出應用學習學生育<br>文仕根☆<br>→<br>生適用)報名 ▼                                                                                                    | 料到雲端校管系統<br>導引課程報名 ►                      | 學校功能▼                                  | Eng   中                                                                                                    |
| D <b>esk) 應</b><br>首頁 / 學生                                                                                      | 長用學習報名 ▼ 應用學習<br>三人數確認                                   | <sup>習</sup> 中文 (非華語學    | ☆     仕提     ☆     在     提     づ     相     市     (     和     名     マ     (     和     市     )     報     名     マ     (     和     )     和     名     マ     (     和     )     和     名     マ     (     和     )     和     )     和     、         | 導引課程報名 ▼                                  | 學校功能 ▼                                 | Eng   中                                                                                                    |
| Desk) 應<br>首頁 / 學生                                                                                              | ● 展用學習報名 ▼ 應用學習<br>● 度人數確認                               | <b>聲中文 (非華語學</b>         | 3生適用)報名 ▼                                                                                                    | 導引課程報名 ▼                                  | 學校功能 ▼                                 | Eng   中                                                                                                    |
|                                                                                                    |                                                          |                          |                                                                                                    |                                           |                                        |                                                                                                    |
| 年度*                                                                                                    | 2023-25                                                  |                          |                                                                                                    | ÷                                         |                                        |                                                                                                    |
| 應用學習類別                                                                                                    | 別* (任何)                                                  |                          |                                                                                                    | \$                                        |                                        |                                                                                                    |
| 課程費用繳函                                                                                                    | 交期數* (任何)                                                |                          |                                                                                                    | ÷                                         |                                        |                                                                                                    |
| * 表示必填字<br>搜尋                                                                                                   | 子段                                                       |                          | 選擇〔                                                                                                    | <b>年度〕</b> 和<br>然後按〔                      | 〔 <b>應用學</b><br>[<br><b>搜尋</b> 〕按      | <b>習類別</b><br>鈕                                                                                                 |
|                                                                                                    |                                                          |                          |                                                                                                    |                                           |                                        | a per una da la companya da la companya da la companya da la companya da la companya da la companya da la compa |
|                                                                                                    | 搜尋                                                       | 搜尋                       | 搜尋                                                                                                    | 搜尋 選擇〔:                                   | <sub>搜尋</sub> 選擇〔 <b>年度</b> 〕和<br>然後按〔 | 選擇 <b>〔年度〕</b> 和〔 <b>應用學</b><br>然後按〔 <b>搜尋</b> 〕按                                                               |

| Applied Learning System (School/CP Desk) | 應用學習報名▼     | 應用學習中文 (非調  | 華語學生適用)報名 | ▼ 導引課程報名 ▼ | 學校功能 ▼ En | g 中                       |                  |     |
|------------------------------------------|-------------|-------------|-----------|------------|-----------|---------------------------|------------------|-----|
|                                          | 首頁 / 學生人數確認 |             |           |            |           |                           |                  |     |
|                                          | 年度*         | 2023-25     |           | \$         |           |                           |                  |     |
|                                          | 應用學習類別*     | (任何)        |           | \$         |           |                           |                  |     |
|                                          | 課程費用繳交期數*   | (任何)        |           | \$         |           |                           |                  |     |
|                                          | * 表示必填字段    |             |           |            | T#        | 的路件「                      | 動音               | ; 注 |
|                                          | 搜尋          |             |           |            | 「「「「「「」」に | 11731字王人<br>「 <b>下載</b> 〕 | 、<br>数<br>形<br>铅 | 」,  |
|                                          |             |             |           |            |           | 閱資料是                      | 「否正              | 確   |
|                                          | 學校密碼匙       |             | 已核實       |            |           |                           |                  |     |
|                                          | 應用學習        | 類別          | 年度        | 課程費用繳交期數   | 修讀人次      | 修讀學生人數                    |                  |     |
|                                          | 應用學習(於中子    | 1級開始修讀)     | 2023-25   | 第一期課程費用    | 9         | 5                         | 確定               | 下載  |
|                                          | 應用學習(於中子    | 5級開始修讀)     | 2023-25   | 第三期課程費用    | 9         | 5                         | 確定               | 下載  |
|                                          | 應用學習        | <b>]</b> 中文 | 2023-25   | 第一期課程費用    | 3         | 3                         | 確定               | 下載  |
|                                          | 應用學習        | 译中文         | 2023-25   | 第二期課程費用    | 3         | 3                         | 確定               | 下載  |
|                                          | 應用學習        | <b>译中文</b>  | 2023-25   | 第三期課程費用    | 3         | 3                         | 確定               | 下載  |
|                                          | 應用學習(於中四    | 日級開始修讀)     | 2023-25   | 第一期課程費用    | 2         | 1                         | 確定               | 下載  |
|                                          | 應用學習(於中四    | 1級開始修讀)     | 2023-25   | 第二期課程費用    | 2         | 1                         | 確定               | 下載  |

# 此步驟只適用於〔**學校管理者**〕和〔**學校高級使用者**〕:

| Applied Learning System (School/CP Desk)                   | 應用學習報名 ▼    | 應用學習中文 (非華語學 | 生適用)報名 ▼ | 導引課程報名 ▼ | 學校功能 ▼ | 登入 ▾ Eng   中                   |             |        |
|------------------------------------------------------------|-------------|--------------|----------|----------|--------|--------------------------------|-------------|--------|
|                                                            | 首頁 / 學生人數確認 |              |          |          |        |                                |             |        |
|                                                            | 年度*         | 2023-25      |          | \$       |        |                                |             |        |
|                                                            | 應用學習類別*     | 應用學習(於中五級開   | 始修讀)     | \$       |        |                                |             |        |
| (1) 輸入雲端校管系統的                                              | 課程費用繳交期數*   | (任何)         |          | \$       |        |                                |             |        |
| 〔學校密碼匙〕,然後                                                 | * 表示必填字段    |              |          | (2)      | 左垵(    | 確定しま                           | <b>室</b> 印後 | ,加亟可   |
| 按〔已核實〕按鈕                                                   | 搜尋          |              |          | (4)      | 修訂,    | □ <b>遥足</b> 〕〕<br>可按〔 <b>後</b> | 夏夏夏         | 安田 ( 5 |
|                                                            |             |              |          |          | 目於確定   | 三學生人                           | 數資料         | 限期前    |
|                                                            | 學校密碼匙       |              | 已核實      |          |        |                                |             |        |
|                                                            | 應用學習        | <b>督類別</b>   | 年度       | 課程費用繳交期數 | 修讀人次   | 修讀學生人類                         | 数           |        |
| (3)完成確定學生人數                                                | 應用學習(於中日    | 5級開始修讀)      | 2023-25  | 第一期課程費用  | 2      | 2                              |             |        |
| 後,請參考本手冊第                                                  | 應用學習(於中語    | 5級開始修讀)      | 2023-25  | 第二期課程費用  | 2      | 2                              | 確定          | 下載     |
| (11)部分, 盡快 / 進出 雇用 题 羽 磨 开 客 羽 磨 牙 离 羽 磨 牙 离 羽 磨 牙 离 羽 扇 牙 | 學生人數確認      |              |          |          |        |                                |             |        |
| 應用字首字生具件判会                                                 |             |              |          |          |        |                                |             |        |
| · 應用学哲学生真科判会<br>端校管系統」                                     | 應用聲         | 學習類別         | 年度       | 課程費用繳交   | 期數     | 修讀人次                           | 修讀學生人數      |        |

9.4

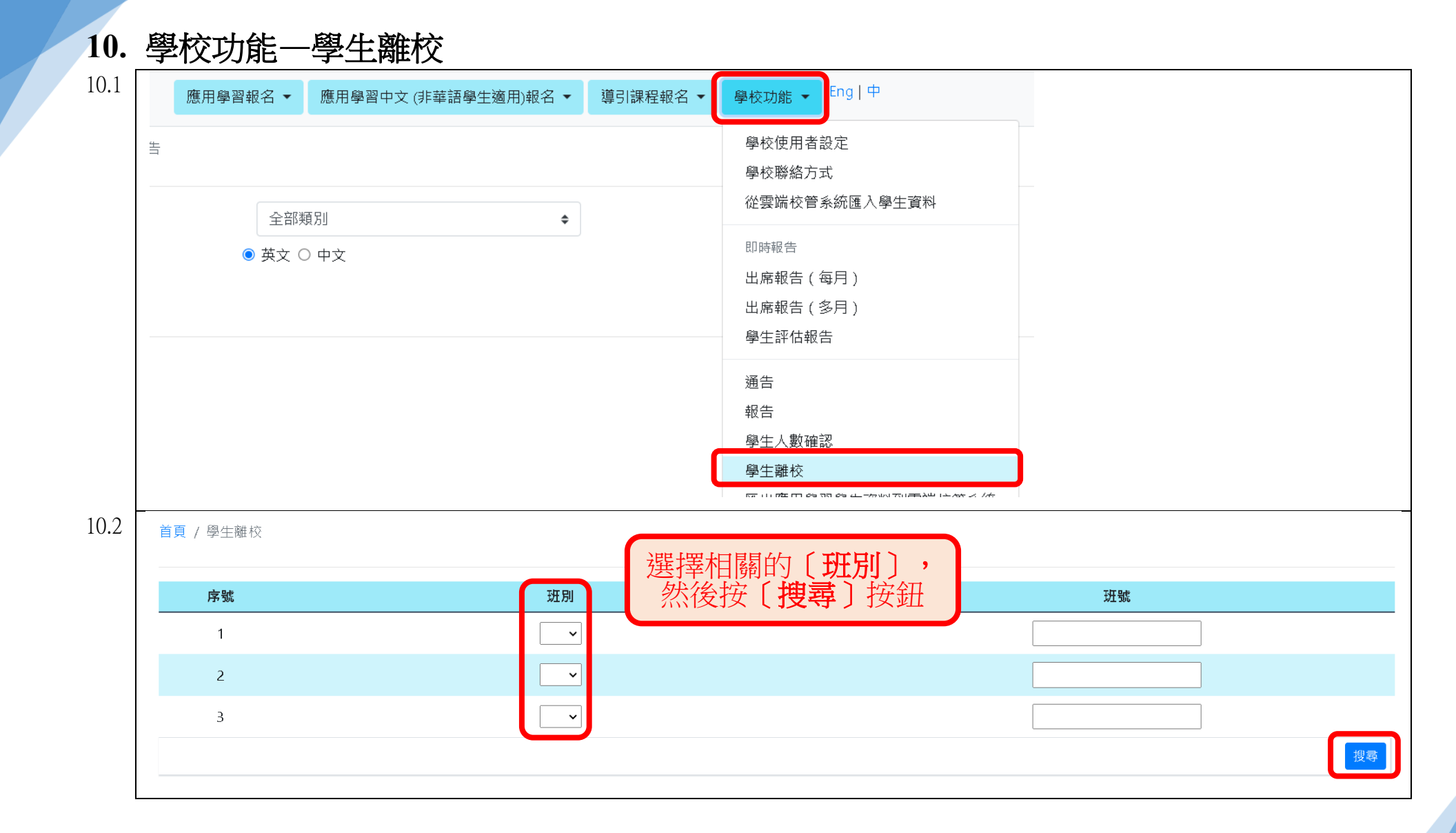

|        |                        |                                     |                                           |                          |                          |                      |                                               |                              |                                       |                                |              | 離校學生名單                                         | 課程 |                                      |                                |               |                             |                              |                                                                                                    |                     | —                   |
|--------|------------------------|-------------------------------------|-------------------------------------------|--------------------------|--------------------------|----------------------|-----------------------------------------------|------------------------------|---------------------------------------|--------------------------------|--------------|------------------------------------------------|----|--------------------------------------|--------------------------------|---------------|-----------------------------|------------------------------|----------------------------------------------------------------------------------------------------|---------------------|---------------------|
| C      | 」 學生英文<br>」 名稱         | 學生中<br>文名稱                          | 離校<br>年份                                  | 斑別                       | 班<br>號                   | 學生編號                 | 年度                                            | 修讀<br>級別                     | 修讀時間<br>(年期)                          | 應用學習<br>類別                     | 模<br>式       | 課程                                             |    | 課程提供<br>機構                           | 授課機構                           | 班別<br>序號      | 班別<br>編號                    | 甄選<br>結果                     | 入讀<br>狀況                                                                                                    | 學生去向                | 學生意願                |
|        | )                      |                                     |                                           |                          |                          |                      | 2024-<br>2026                                 | <b>S</b> 4                   | 3                                     | ApL(C)                         | 2            | 課程 700                                         |    | HKBU(SCE)                            | HKBU(SCE)                      | 1             | KL                          | 已獲<br>取錄                     | 已入<br>讀                                                                                                    | ÷                   |                     |
| C      | ]                      |                                     |                                           |                          |                          |                      | 2024-<br>2026                                 | S4                           | 3                                     | ApL(C)                         | 2            | 課程 700                                         |    | HKBU(SCE)                            | HKBU(SCE)                      | 1             | KL                          | 已獲<br>取錄                     | 己入<br>讀                                                                                                    | 其他<br>轉校            | 繼續修讀<br>退修          |
|        | 返回前頁                   | 河印 重調                               | 儲存                                        | Ż                        |                          |                      |                                               |                              |                                       |                                |              |                                                |    |                                      |                                |               |                             |                              |                                                                                                    | 就業<br>海外升學          | 尚未決定                |
| 學      | 校須 (2                  | 2)選打<br>並打                          | 睪离<br>安〔                                  | 校                        | 學生                       | 生<br>」               | 王何查詢,                                         | ,請致電                         | 3698 3186 •                           |                                |              | 離校學生名單                                         |    |                                      |                                |               |                             |                              |                                                                                                    |                     |                     |
| 學      | 校須 (2<br>學生英文          | 2)選打<br>並打                          | 睪离<br>安〔                                  |                          | 學<br>存<br><sup>111</sup> | 生」病                  | 王何查詢,                                         | ,請致電<br><b>修讀</b>            | 3698 3186。<br>修讀時間                    | 應用學習                           | 模            | 雛校學生名單                                         | 課程 |                                      |                                | 班別            | 班別                          | 甄選                           | 入讀                                                                                                    | 资本十五                | 199 H- 25 F         |
| ₽<br>  | 校須<br>(2<br>學生英文<br>名稱 | 2)選打<br>並打                          | 署安<br>安<br><sup>離校</sup><br>年份            | 推校:<br>【 <b>儲</b>        | 學存                       | 生」項付                 | 王何查詢,<br><b>年度</b>                            | ,請致電<br>修讀<br>級別             | 3698 3186。<br>修讀時間<br>(年期)            | 應用學習<br>類別                     | 模式           | 雛校學生名單<br>課程                                   | 課程 | 課程提供<br>機構                           | 授課機構                           | 斑別<br>序號      | 斑別<br>猵號                    | 甄選<br>結果                     | 入讀<br>狀況                                                                                                    | 學生去向                | 學生意願                |
| ₽<br>_ | 校須 (2<br>學生英文<br>名稱    | 2)選打<br>並打                          | 睪安<br>(<br><sup>雖校</sup><br><sup>雖校</sup> | 一個                       | 學<br>存<br><sup>班</sup> 號 | 生」<br>序(<br>學生編號     | 王何查詢,<br><b>年度</b><br>2024-<br>2026           | ,請致電<br>修讀<br>級別<br>S4       | 33698 3186。<br>修讀時間<br>(年期)<br>3      | 應用學習<br>類別<br>ApL(C)           | 模<br>式<br>2  | <b>鍵校學生名單</b><br><b>課程</b><br>課程 700           | 課程 | 課程提供<br>機構<br>HKBU(SCE)              | 授課機構<br>HKBU(SCE)              | 班別<br>序號<br>1 | <del></del> 班別<br>編號<br>KL  | <b>甄選</b><br>結果<br>已獲<br>取錄  | <b>入讀</b><br>狀況<br>已入<br>讀                                                                                                    | <b>學生去向</b><br>轉校 ◆ | 學生意願<br>繼續修讀        |
|        | 校演 (2<br>學生英文<br>名稱    | 2)選打<br>並打<br><sup>學生中</sup><br>文名稱 | 署安<br><sup>離校</sup><br><sup>年份</sup>      | 推校<br>储<br><sup>班別</sup> | ፼ <b>了存</b><br>₩ 號       | 生」<br>写<br>「<br>學生編號 | 王何查詢,<br>年度<br>2024-<br>2026<br>2024-<br>2026 | ,請致電<br>修讀<br>级別<br>S4<br>S4 | 83698 3186。<br>修讀時間<br>(年期)<br>3<br>3 | 應用學習<br>類別<br>ApL(C)<br>ApL(C) | 模式<br>2<br>2 | <b>雜校學生名單</b><br><b>課程</b><br>課程 700<br>課程 700 | 課程 | 課程提供<br>機構<br>HKBU(SCE)<br>HKBU(SCE) | 授課機構<br>HKBU(SCE)<br>HKBU(SCE) | 班別<br>序號<br>1 | <mark>班別</mark><br>編號<br>KL | <b>甄選<br/>結果</b><br>已獲<br>已獲 | <ul> <li>入讀</li> <li>狀況</li> <li>已入</li> <li>一</li> <li>一</li> <li>一</li> <li>一</li> <li>一</li> <li>一</li> <li>二</li> <li>八</li> <li>一</li> <li>二</li> <li>八</li> <li>二</li> <li>二<!--</td--><td><b>學生去向</b><br/>轉校 ◆</td><td><b>學生意願</b><br/>繼續修讀</td></li></ul> | <b>學生去向</b><br>轉校 ◆ | <b>學生意願</b><br>繼續修讀 |

| 匯出應用學習學生資料                               | 到雲端校管                                               | <b>官系統</b>                                                        |                           |                                    |                            |  |
|------------------------------------------|-----------------------------------------------------|-------------------------------------------------------------------|---------------------------|------------------------------------|----------------------------|--|
| Applied Learning System (School/CP Desk) | 應用學習報名 ▼                                            | 應用學習中文 (非華語學生適用)報名 ▼                                              | 導引課程報名 ▼                  | 學校功能 ▼ 登入 ▼ 日                      | ng   中                     |  |
|                                          |                                                     |                                                                   |                           | 學校使用者設定<br>從雲端校管系統匯入學生這            | 資料                         |  |
|                                          | 教育局<br>Education                                    | n Bureau Applied Learn                                            | ing Syster                | 1 即時報告<br>出席報告(每月)<br>出席報告(多月)     |                            |  |
|                                          | Logged in As                                        |                                                                   |                           | 學生評估報告                             |                            |  |
|                                          | Login Time                                          |                                                                   |                           | 報告<br>Download CloudSAMS Be        | port                       |  |
|                                          | Application Version                                 | 1.5.3 (202406241000)                                              | 學生人數確認<br>學生和較            |                                    |                            |  |
|                                          | Schema Version                                      | 1.1.3 (2020/12/24)                                                | 匯出應用學習學生資料到雲端校管系統<br>立作現在 |                                    |                            |  |
|                                          | Please do not access app<br>accordance with Securit | oplication systems classified as RESTRICT<br>ity Regulations 387. | ED or CONFIDENTI          | ХНÆх<br>А⊨ ву риматегу-омиен соитр | vaters or moone devices in |  |
| Applied Learning System (School/CP Des   | k) 應用學習報                                            | 報名 ▼ 應用學習中文(非華語學生適                                                | 用)報名 👻 導引                 | 課程報名 ▼ 學校功能 ▼                      | · 登入 → Eng   中             |  |
|                                          | 首頁 / 匯出應用學                                          | 學習學生資料到雲端校管系統                                                     |                           |                                    |                            |  |
|                                          | 年度<br>從應用學習系統8                                      | 2025-27 \$                                                        | 選擇相                       | 關的〔 <b>年度</b> 〕                    | 取得數據                       |  |
|                                          |                                                     |                                                                   |                           |                                    |                            |  |
| 1                                        |                                                     |                                                                   |                           |                                    |                            |  |

# 此步驟只適用於〔**學校管理者**〕和〔**學校高級使用者**〕:

| 百貝 / 匯出應用學習學生                 | 資料到雲端校管系統                |                   |                       |      |             |                                   |
|-------------------------------|--------------------------|-------------------|-----------------------|------|-------------|-----------------------------------|
| 年度                            | 2025-27 🗢                |                   |                       |      |             |                                   |
| 從應用學習系統取得數                    |                          |                   |                       |      |             |                                   |
| 年度:                           |                          | 2025-27           |                       |      |             |                                   |
| 準備匯出的時間表數目:                   |                          | 0                 |                       |      |             |                                   |
| 準備匯出的學校報名數目                   | :                        | 0                 |                       |      |             |                                   |
| 準備匯出的學生報名數目                   | :                        | 1                 |                       |      |             |                                   |
| 預覽和列印<br>學校密碼匙<br>將資料匯出到雲端校會: | <del>条統</del>            | 輸                 | 入雲端校<br>〔 <b>將資</b> 約 | 管系統的 | ][學校<br>雲端校 | <b>密碼匙]</b> ,然很<br><b>管系統</b> 〕按鈕 |
| 年度                            |                          | 類型                |                       | 狀態   | 提交者         | 提交於                               |
| 2025                          | APL Update Data to Cloud | dSAMS (Class Sche | dule Record)C         | 成功   |             | 2024/06/25 14:09:21               |
|                               | API Lindate Data to Clo  | udSAMS (School A  | pplication)C          | 成功   |             | 2024/06/25 14:09:21               |
| 2025                          | AFE Opdate Data to Cio   | ,                 |                       |      |             |                                   |

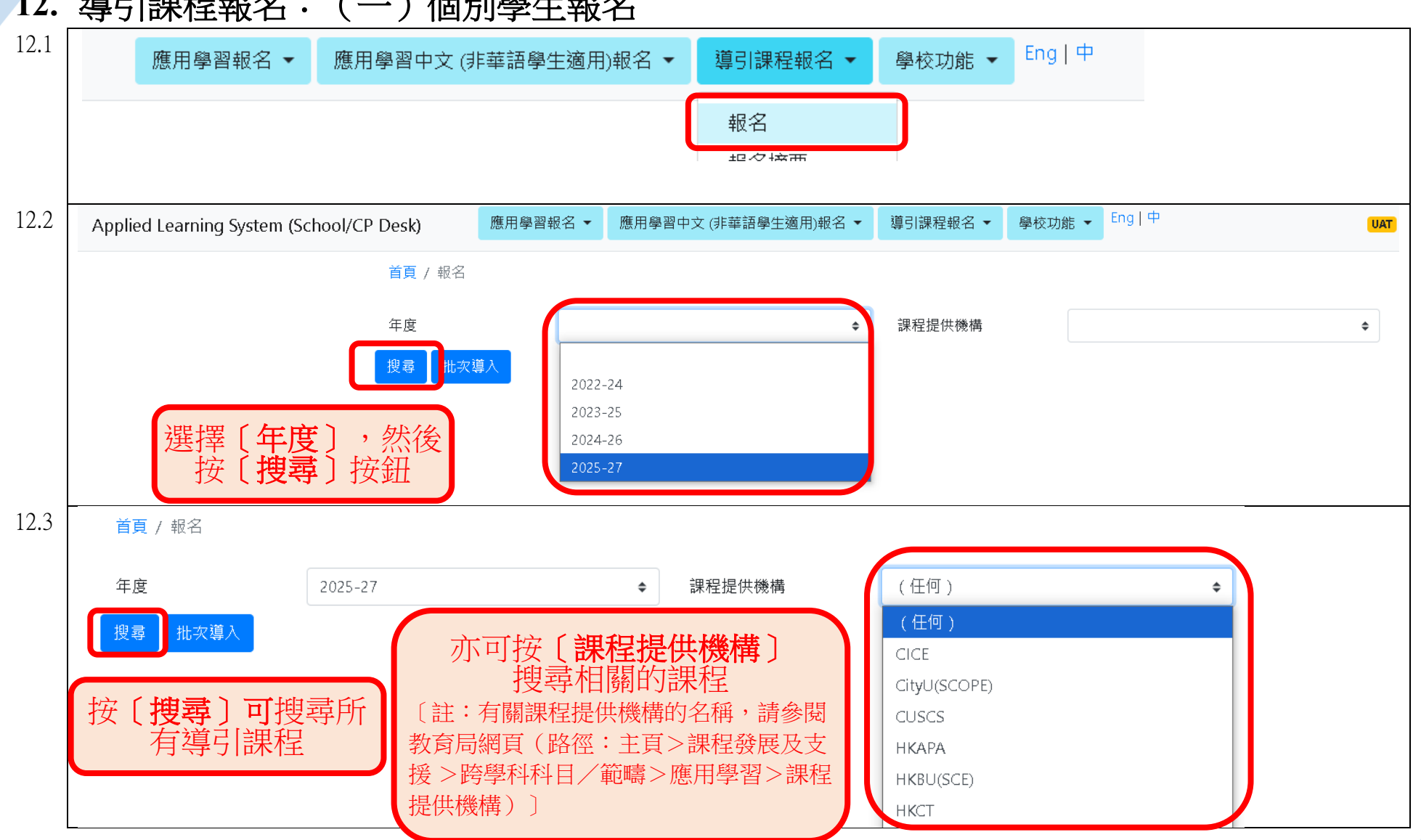

#### 12. 導引課程報名: (一) 個別學生報名

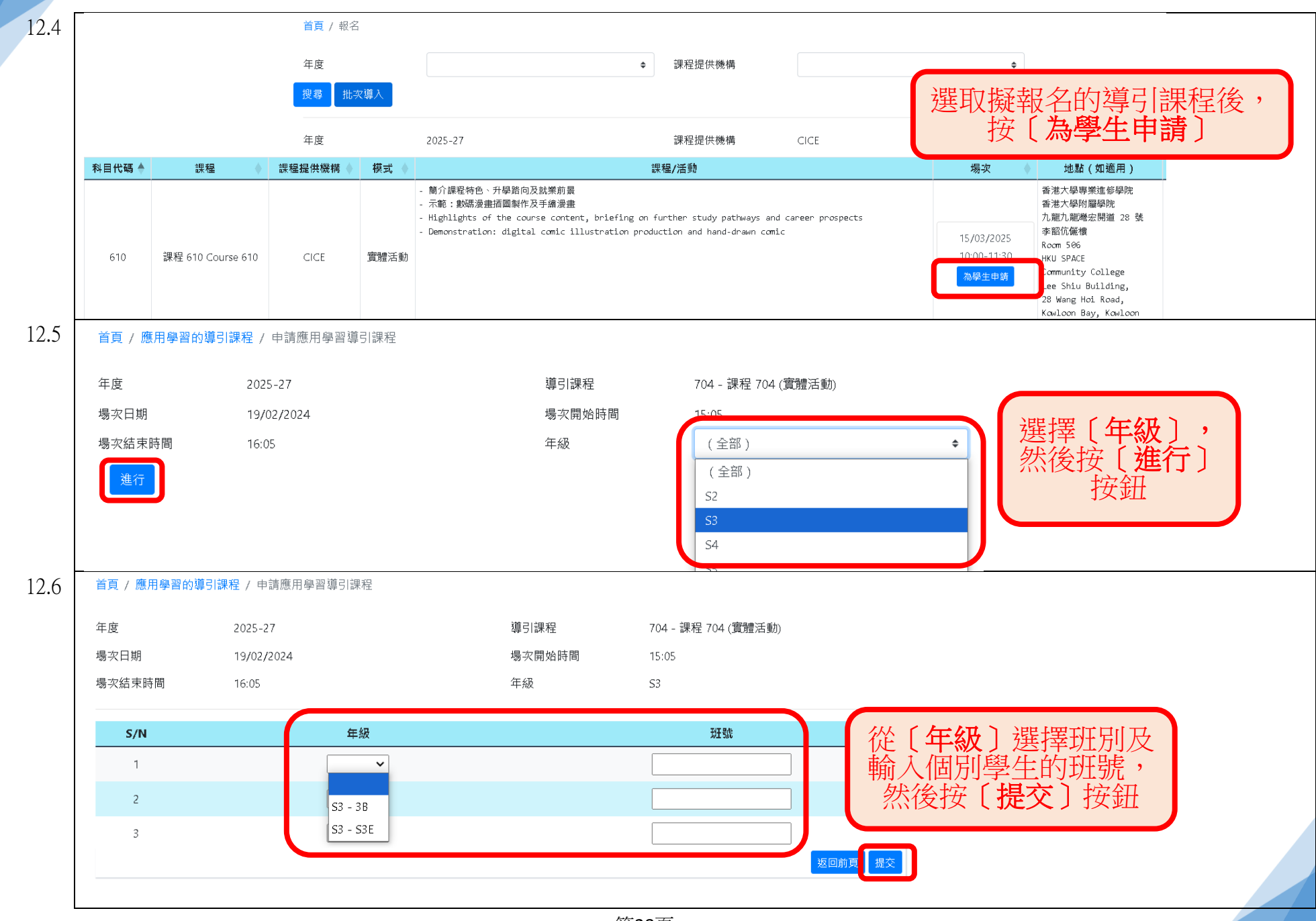

第28頁

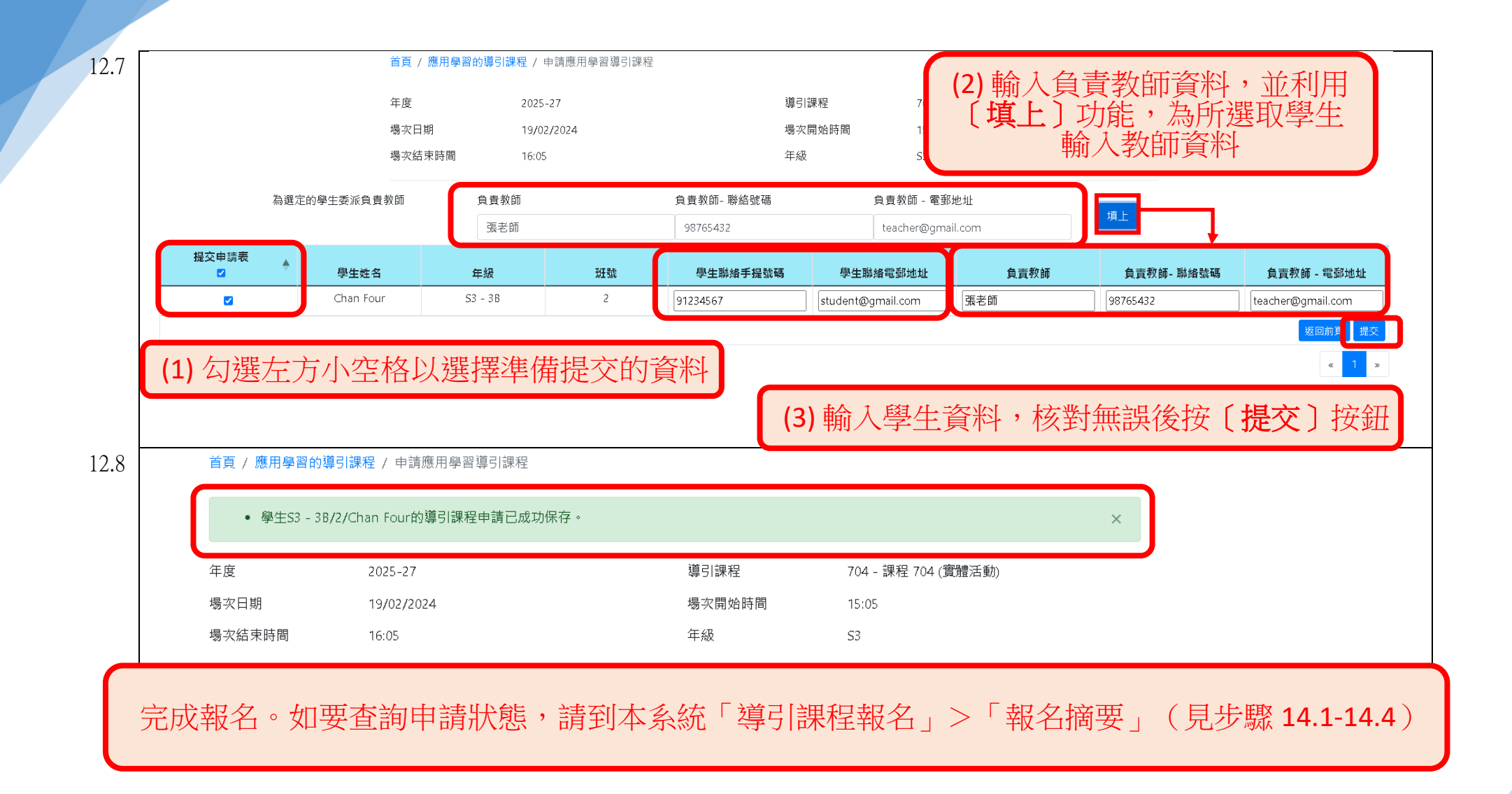

| 13.1 | 應用學習報                                    | 名▼應                    | 用學習中文 (非華語學生適用)報名 ▼                                                                                                    | 導引課程報名                             | ▼ 學校功創                          | Ĕ ✔ Eng   中                           |                 |
|------|------------------------------------------|------------------------|----------------------------------------------------------------------------------------------------|------------------------------------|---------------------------------|---------------------------------------|-----------------|
|      |                                          |                        |                                                                                                    | 報名                                 |                                 |                                       |                 |
|      |                                          |                        |                                                                                                    | 坦夕按西                               |                                 |                                       |                 |
| 13.2 | 首頁 / 報名                                  |                        |                                                                                                    |                                    |                                 |                                       |                 |
|      | 年度                                       |                        | ◆ 課程提供機構                                                                                                    |                                    |                                 | \$                                    |                 |
|      | 搜尋批次導入                                   |                        |                                                                                                    |                                    |                                 |                                       |                 |
| 13.3 | 首頁 / Taster Programme                    | e Application II       | mport                                                                                                    |                                    |                                 |                                       |                 |
|      | 上傳於 🔶                                    | 上傳者 ♦                  | 檔案名稱                                                                                                    | ÷.                                 | 狀態 ^ ♦                          |                                       |                 |
|      | 2025/01/21 16:47:12                      | fitsm02                | TEMPLATE_IMPORT_TASTER_APPLICATION_2                                                                                                    | :025.01.21.XLSX                    | Error                           | 資料 錯誤日誌 刪除                            |                 |
|      | 2024/12/30 11:52:32                      | fitst02                | 複本 TEMPLATE_IMPORT_TASTER_APPLIC                                                                                                    | ATION.XLSX                         | Captured                        | 資料                                    |                 |
|      | 2024/12/30 10:45:16                      | fitsdsa02              | 複本 TEMPLATE_IMPORT_TASTER_APPLIC                                                                                                    | ATION.XLSX                         | Captured                        | 資料                                    | 下載軭平            |
|      |                                          |                        |                                                                                                    | 返回前頁                               | 重新整理下載筆                         | 四本(空白) 上傳新資料                          |                 |
|      | 1 2 - 5 2                                |                        |                                                                                                    |                                    |                                 | // 1 s                                | N               |
| 13.4 | A3 • : ×                                 | √ f <sub>x</sub>       |                                                                                                    |                                    |                                 |                                       |                 |
|      | A B C<br>1 Cohort Subject Code Taster Mo | D<br>ode CP Code Deliv | E F G H I J<br>erer Code Date Time Start Time End Class Name Class No Stude:                                                                                                    | K L<br>nt Mobile Student Email Ter | M<br>acher in charge Teacher ir | N<br>1 charge - Contact No. Teacher : | O               |
|      | 2                                        |                        |                                                                                                    |                                    |                                 |                                       |                 |
|      | 4                                        |                        |                                                                                                    | 的範本內有                              | 有兩個工作                           | 表,分別為                                 | <b>y</b>        |
|      | 6                                        |                        | Application Data (for a second second | or input) 🔤                        | :供學校輔                           | 俞入擬報名的                                | <b>为導引課程資料;</b> |
|      | 7<br>8                                   |                        | Prog Info (for copying                                                                                                    | g)」:_包含                            | ;每個導引                           | 課程的資料                                 | ,供學校將擬報名        |
|      | 9                                        |                        | 的課程資料複                                                                                                    | 製到「App                             | lication Da                     | ata (for input                        | り」工作表           |
|      | 11 Application                           | n Data (for inpu       | t) Prog Info (for copying)                                                                                                    | : 4                                |                                 |                                       |                 |
|      | . 1. 1                                   | <u></u>                |                                                                                                    |                                    |                                 |                                       |                 |

# 13. 導引課程報名:(二)批次導入

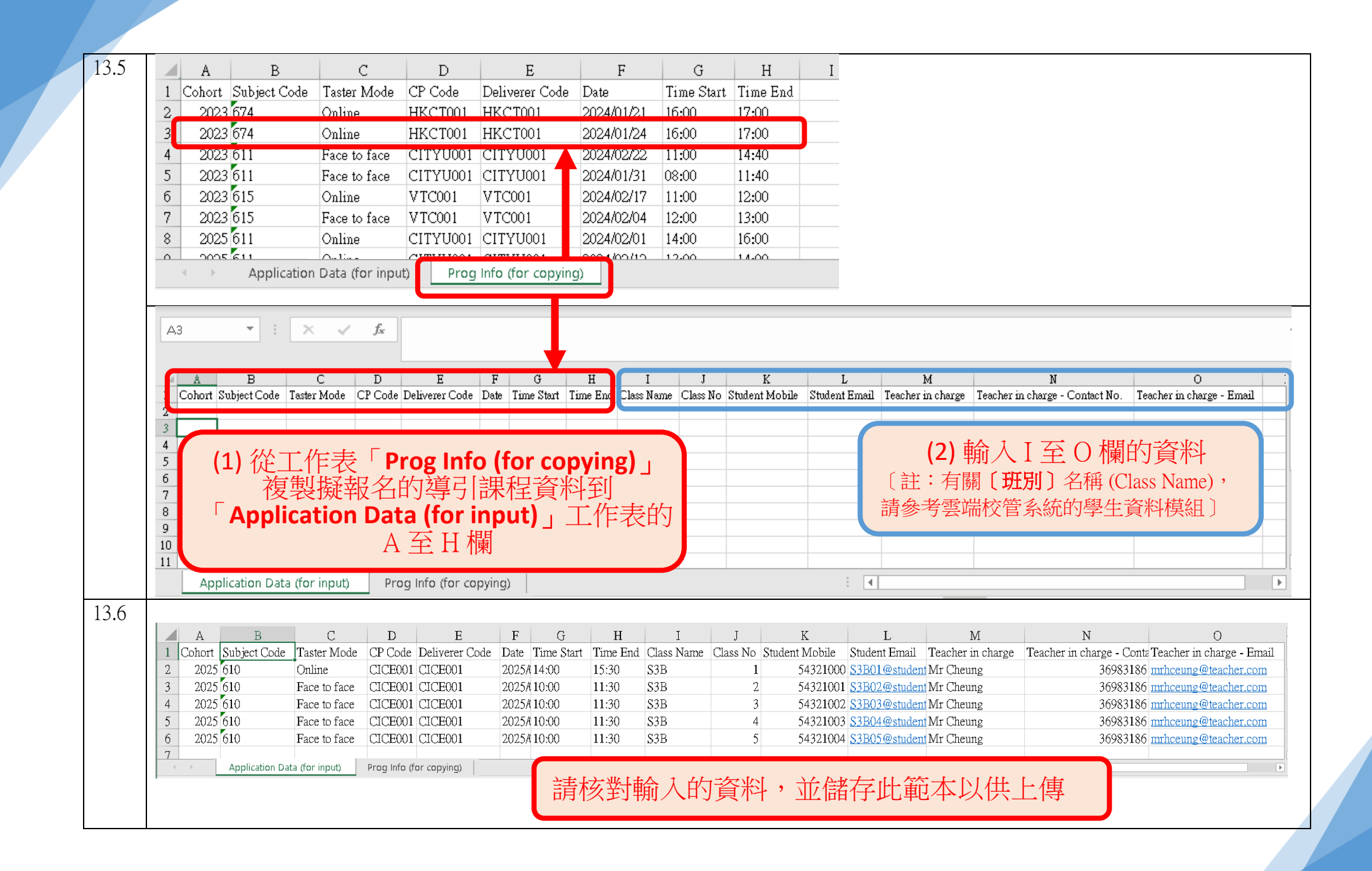

|    | 上傳於 🔶                                                      | 上傳者 🔶                                 | 檔案名稱                                               | *       | 狀態 ^ ♦   |                                        |                           |
|----|------------------------------------------------------------|---------------------------------------|----------------------------------------------------|---------|----------|----------------------------------------|---------------------------|
|    | 2025/01/21 16:47:12                                        | fitsm02                               | TEMPLATE_IMPORT_TASTER_APPLICATION_2025.01.21.XL   | SX      | Error    | 資料 錯誤日誌 刪除                             |                           |
|    | 2024/12/30 11:52:32                                        | fitst02                               | 複本 TEMPLATE_IMPORT_TASTER_APPLICATION.XLSX         |         | Captured | 資料                                     |                           |
|    | 2024/12/30 10:45:16                                        | fitsdsa02                             | 複本 TEMPLATE_IMPORT_TASTER_APPLICATION.XLSX         |         | Captured | 資料                                     |                           |
|    |                                                            |                                       |                                                    | 返回前頁    | 重新整理 下   | 載範本(空白) 上傳新資料                          |                           |
|    | 1 - 3 of 3 record(s).                                      |                                       |                                                    |         |          | « 1 »                                  |                           |
| .8 | 應用學習報名 ▼ 應                                                 | 用學習中文 ( <sup>非 華</sup>                | 每篇生演田\胡之 ↓ 道引調視報之 ↓ 篇标功件 ↓ Eng 中                   |         |          |                                        |                           |
|    | 育 / Taster Programme Appl                                  | ication Impor                         | pload Data File                                    |         |          |                                        |                           |
|    |                                                            | PI                                    | ease select a data file:                           |         |          |                                        |                           |
|    | 上傳於 🔶 上                                                    | _傳者 ♦                                 | 選擇文件 Browse                                        | 忧態 ^ ♦  |          | —————————————————————————————————————— | k l                       |
|    | 2025/01/21 16:47:12 fi                                     | itsm02                                |                                                    | Error   | 資料 錯誤日   | 上傳至系統                                  |                           |
|    | 2024/12/30 11:52:32                                        | fitst02                               | 取浅 Upload c                                        | aptured | 資料       |                                        |                           |
|    | 2024/12/30 10:45:16 fit                                    | tsdsa02                               | 複本 TEMPLATE_IMPORT_TASTER_APPLICATION.XLSX C       | aptured | 資料       |                                        |                           |
|    |                                                            |                                       | 返回前頁                                               | 〔新整理 下調 | 城範本(空白)  | 上傳新資料                                  |                           |
|    | - 3 of 3 record(s).                                        |                                       |                                                    |         |          | « <b>1</b> »                           |                           |
|    | en de la Antonio d'Antonio de                              |                                       |                                                    |         |          |                                        |                           |
| .9 | ending - An upioad is pendin<br>首頁 / Taster Programme Appl | g to process. Piea<br>lication Import | se come dack a few minutes later.                  |         |          |                                        |                           |
| ., |                                                            |                                       |                                                    |         |          |                                        |                           |
|    | 上傳於 🔶                                                      | 上傳者 🔶                                 | 檔案名稱                                               | ♦ 狀態 ^  | ÷        | 新上傳文件的狀態將                              | <b> <b> </b> <i> </i></b> |
|    | 2025/01/21 16:47:12                                        | fitsm02                               | TEMPLATE_IMPORT_TASTER_APPLICATION_2025.01.21.XLSX | Pendin  | g 資料     | [Pending],系統需                          | 時約1(                      |
|    | 2024/12/30 11:52:32                                        | fitst02                               | 複本 TEMPLATE_IMPORT_TASTER_APPLICATION.XLSX         | Capture | d îr#    | 鐘進行檢查                                  |                           |
|    | 2024/12/30 10:45:16                                        | fitsdsa02                             | 複本 TEMPLATE_IMPORT_TASTER_APPLICATION.XLSX         | Capture | d 資料     | 如檢查後沒有任何錯誤                             | 長,狀態                      |
|    |                                                            |                                       |                                                    |         |          |                                        |                           |

| 13.10 |                                                                                                    |   |
|-------|----------------------------------------------------------------------------------------------------|---|
|       | <b>多</b>                                                                                                    |   |
|       |                                                                                                    | 7 |
|       | IMPORT_TASTER_APPLICATION_2025.01.21.XLSX Error 資料<br>選擇                                                                                                    | 4 |
|       | MPLATE_IMPORT_TASTER_APPLICATION.XLSX Captured 資料 しが良いです。                                                                                                    | 1 |
|       | MPLATE_IMPORT_TASTER_APPLICATION.XLSX Captured 資料                                                                                                    |   |
|       | 返回前頁 重新整理 下載範本(空白) 上傳新資料                                                                                                    |   |
|       | « <b>1</b> »                                                                                                    |   |
| 13.11 | Image: Control       English         Image: Control       Image: Control         Image: Control       Image: Control         Image: Control       Image: Control         Image: Control       Image: Control         Image: Control       Image: Control                                                                                                    |   |
|       | Continue<br>Continue<br>Cont |   |

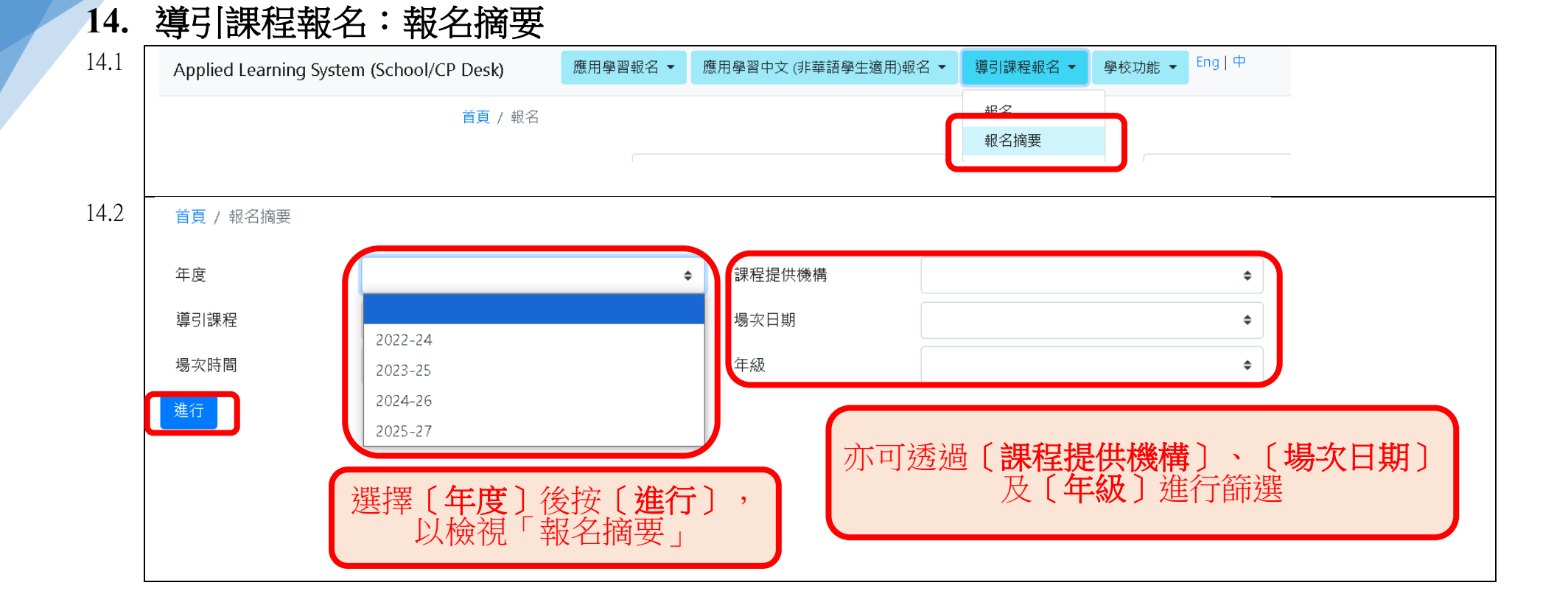

|                      |            |               | 年度<br>導引<br>場次日 | 課程時間                   | 2025-27<br>704 - 課程<br>全部 | 704 (實體涼  | 5動)           | 5<br>〔約           | 如有需要<br>扁 <b>輯〕</b> ( | ,可於報<br>見步驟 1 | 8名完結前<br>4.4) 或 | 前進行<br>〔 <b>退修</b> 〕 | ]  |
|----------------------|------------|---------------|-----------------|------------------------|---------------------------|-----------|---------------|-------------------|-----------------------|---------------|-----------------|----------------------|----|
| 導引課<br>程<br>◆        | 場次日期       | 場次時間          | 申請日期            | 學生姓名                   | 年級                        | 斑號        | 學生聯絡手提號碼      | 學生聯絡電郵地址          | 地點(如適用)               | 查詢            | 申請狀態            | 出席狀況                 | 行  |
| 課程 704<br>(實體活<br>動) | 2024/02/19 | 15:05 - 16:05 | 2025-01-<br>07  | Chan Five              | 3 B                       | 1         | 91234567      | student@gmail.com | 54                    | 788888564     | 待辦              | 不適用                  | 編輯 |
| 課程 704<br>(實體活<br>動) | 2024/02/19 | 15:05 - 16:05 | 2025-01-<br>15  | Chan Four              | 3 B                       | 2         | 91234567      | student@gmail.com | 54                    | 768888564     | 待辦              | 不適用                  | 編輯 |
| 課程 704<br>(實體活<br>動) | 2024/02/19 | 15:05 - 16:05 | 2024-12-<br>30  | ~ 報                    | 名完」                       | <b>式後</b> | ,請於結          | 果公布日              | (見教育                  | 局發 ⁴          | 成功              | 不適用                  | 編輯 |
| 課程 704<br>(實體活<br>動) | 2024/02/19 | 15:05 - 16:05 | 2024-12-<br>30  | сн 方<br><del>/</del> □ | 欠給學<br>由語                 | 是校白<br>計能 | 勺相關通知<br>顯示為「 | 知)查看「<br>「成功」,章   | 報名摘要<br>書通知學          | と」<br>生相      | 成功              | 出席                   | 編輯 |
| 課程 704<br>(實體活<br>動) | 2024/02/19 | 15:05 - 16:05 | 2024-12-<br>30  | сны 關                  | 安排                        | 及提        | 示他們接          | 時出席;女<br>終效調积坦    | 加申請狀                  |               | 成功              | 缺席                   | 編輯 |
| 首頁 / 導               | 引課程申請狀     | ₹態 / 編輯導言     | 別課程申請           |                        | 1/10                      | 1117      | け」 ~ □月・      | 1917日中个小土1人       | :   穴   灰   冉 山       |               |                 |                      |    |
| 申請日期                 |            |               | 2025-01-        | .07                    |                           |           |               |                   |                       |               |                 |                      |    |
| 學生姓名                 |            |               | Chan Five       | e                      |                           |           |               |                   |                       |               |                 |                      |    |
| 班別                   |            |               | 3 B             |                        |                           |           |               |                   |                       |               |                 |                      |    |
| 斑號                   |            |               | 1               |                        |                           |           |               |                   |                       |               |                 |                      |    |
| 學生編號                 |            |               |                 |                        |                           |           |               |                   |                       |               |                 |                      |    |
| 學生聯絡                 | 手提號碼*      |               | 912345          | .67                    |                           |           |               |                   |                       |               |                 |                      |    |
| 學生聯絡電                | 電郵地址*      |               | student         | t@gmail.com            |                           |           | 透過            | 「編輯」刊             | h能修訂畫                 | 昭夕, 空         | र्यन            |                      |    |
| 負責教師*                |            |               | Mr Che          | eung                   |                           |           | 後             | 按「保存道             |                       | 内由請一          |                 |                      |    |
| 負責教師-                | 聯絡號碼*      |               | 987654          | 32                     |                           |           |               |                   |                       |               |                 |                      |    |
| 負責教師                 | - 電郵地址*    |               | teacher         | r@gmail.com            |                           |           |               |                   |                       |               |                 |                      |    |

**尗35**貝

# 如有查詢,請致電36983186與應用學習組聯絡。